### Digital Information Display

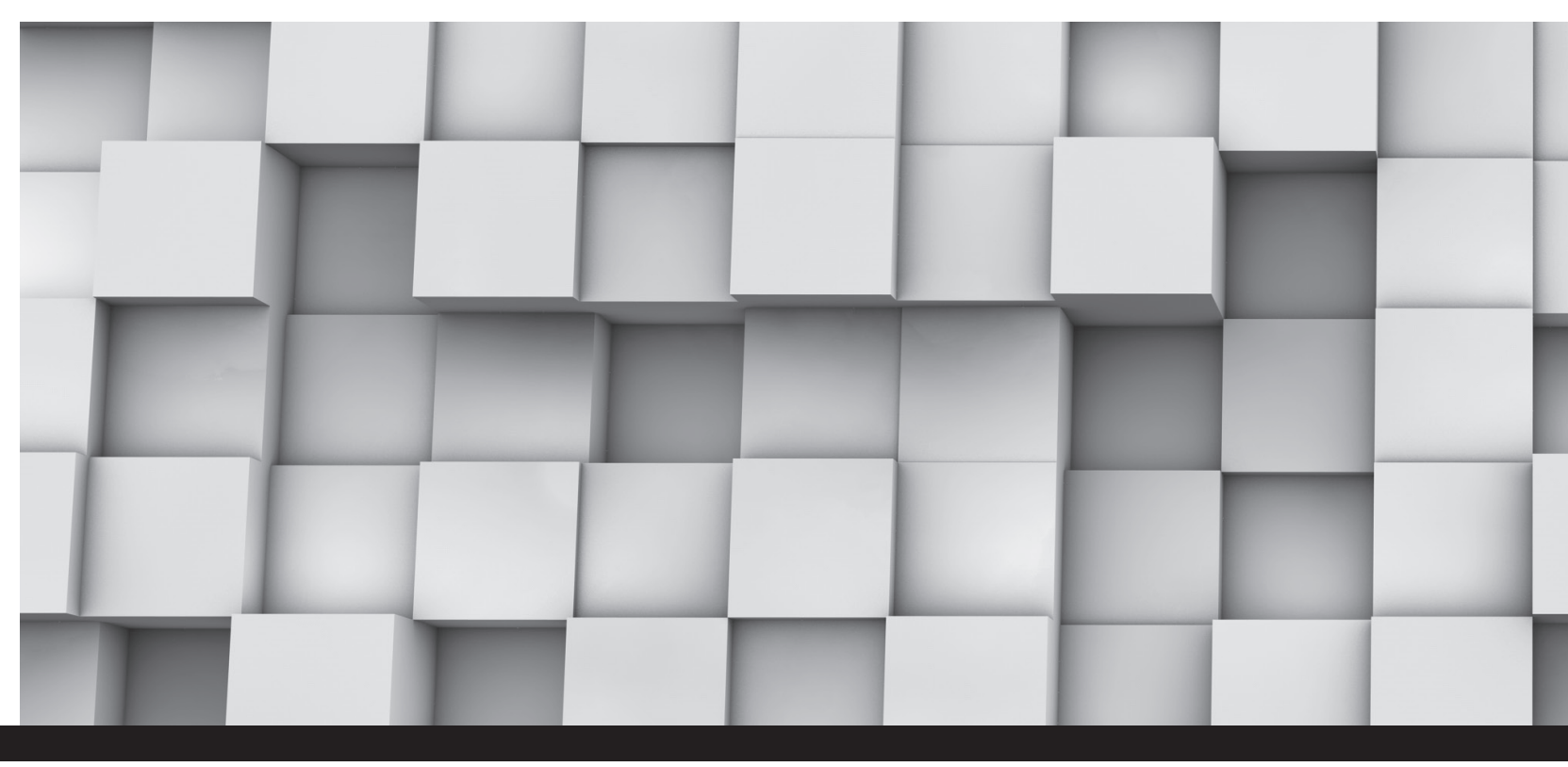

### **ORION CO.,LTD.**

### www.oriondisplay.net

\* H/Q FACTORY : 257-6, GONGDAN-DONG, GUMI-SI, GYEONGSANGBUK-DO, KOREA TEL : +82-54-460-5700 / FAX : +82-54-461-3284

\* SEOUL OFFICE : 4F, ILSHIN BLDG, 15-15 YEOUIDO-DONG, YEONGDONGPO-GU, SEOUL, KOREA TEL : +82-2-6678-8505 / FAX : +82-2-6678-8599

# 8][]HJ`=bZcfa Uh]cb`8]gd`Um

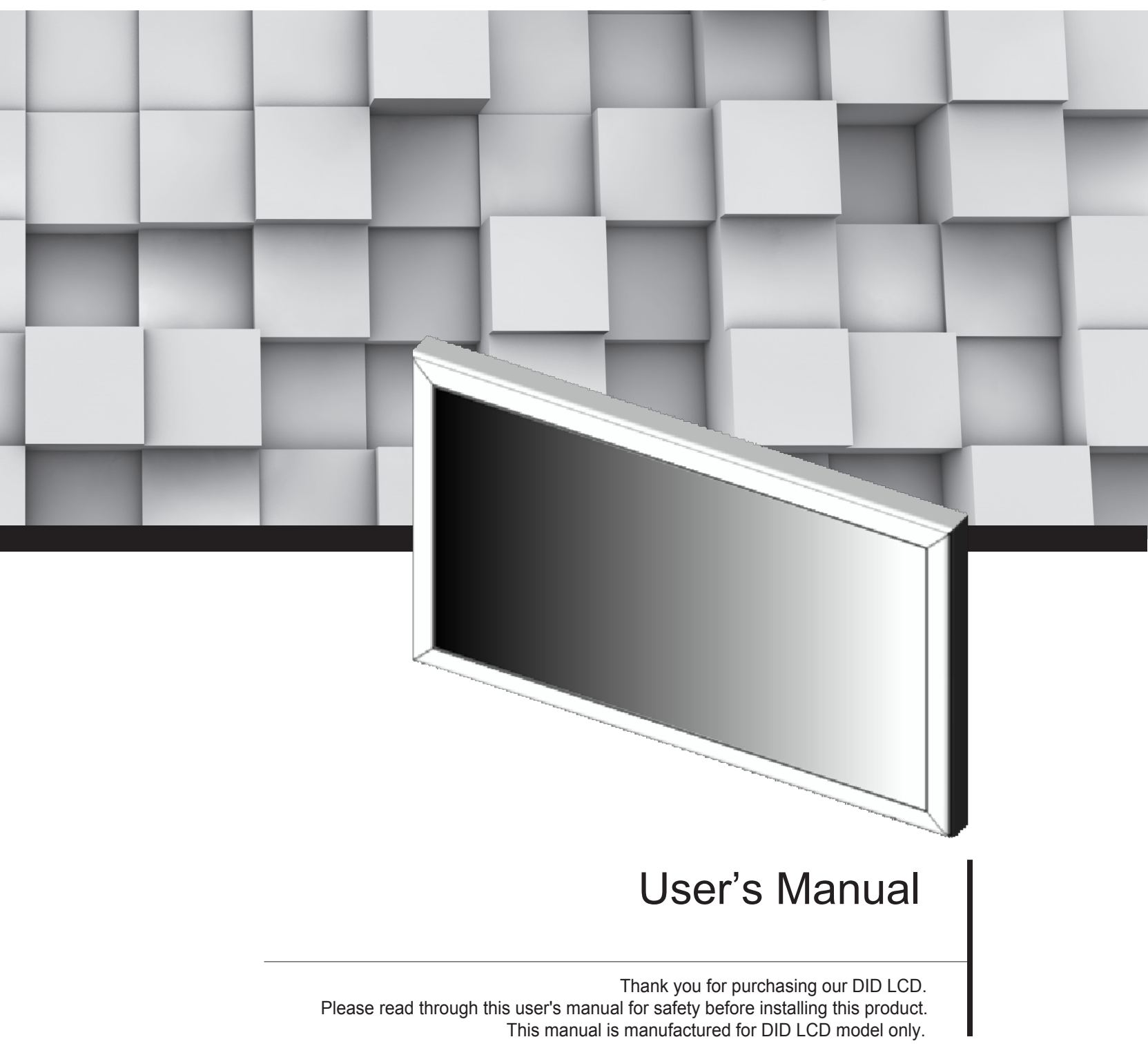

### **Features**

- Enjoy a wide flat screen with high brightness and high quality.
- Easy to install and move due to its thin design

### Thank you for purchasing our DID LCD monitor.

This manual describes how to use the product and notes in use.

Please read the manual carefully before using it.

After reading this manual, please retain for future reference.

If you have any questions or a problem occurs, please contact either the company you purchased this product from or an authorized service center.

\* Displaying static picture for an extended period of time may cause an burn-in effect.

Varning

**g** If you fail to comply with the regulations for safety and proper use, fire or injury may be caused.

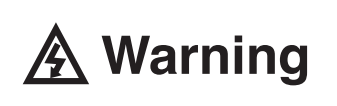

To prevent electric shock, Do not remove cover. No user serviceable part inside Refer servicing to qualified service personal.

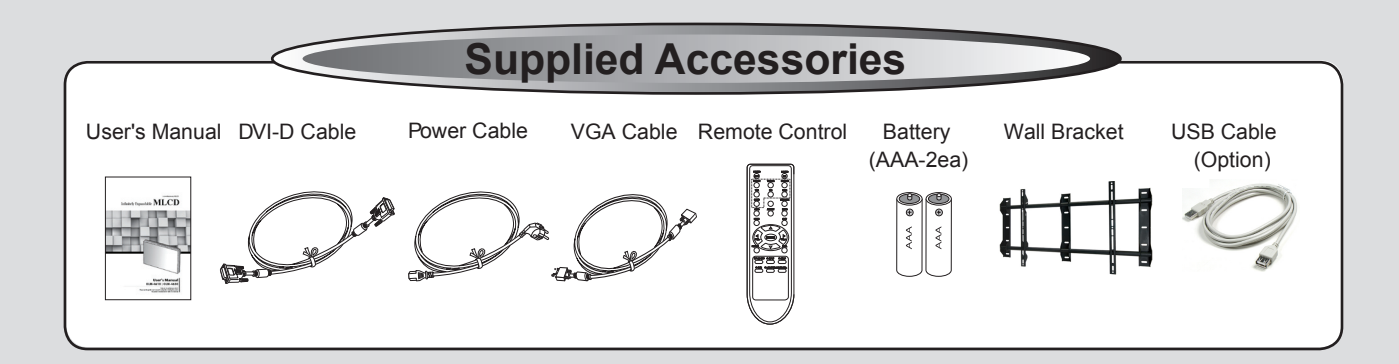

### Class A digital device Notice to users

It is a device designed for business purpose with a safety certificate for electromagnetic interference, which user should be mindful of.

### " Important Safety Instructions"

- 1) Read these instructions.
- 2) Keep these instructions.
- 3) Heed all warnings.
- 4) Follow all instructions.
- 5) Do not use this apparatus near water.
- 6) Clean only with dry cloth.
- 7) Do not block any ventilation openings. Install in accordance with the manufacturer's instructions.
- 8) Do not install near any heat sources such as radiators, heat registers, stoves, or other apparatus (including amplifiers) that produce heat.
- 9) Do not defeat the safety purpose of the polarized or grounding-type plug. A polarized plug has two blades with one wider than the other. A grounding type plug has two blades and a third grounding prong. The wide blade or the third prong are provided for your safety. If the provided plug does not fit into your outlet, consult an electrician for replacement of the obsolete outlet.
- 10) Protect the power cord from being walked on or pinched particularly at plugs, convenience receptacles, and the point where they exit from the apparatus.
- 11) Only use attachments/accessories specified by the manufacturer.
- 12) Use only with the cart, stand, tripod, bracket, or table specified by the manufacturer, or sold with the apparatus. When a cart is used, use caution when moving the cart/apparatus combination to avoid injury from tip-over.

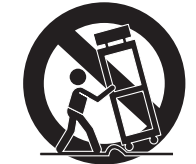

- 13) Unplug this apparatus during lightning storms or when unused for long periods of time.
- 14) Refer all servicing to qualified service personnel. Servicing is required when the apparatus has been damaged in any way, such as power-supply cord or plug is damaged, liquid has been spilled or objects have fallen into the apparatus, the apparatus has been exposed to rain or moisture, does not operate normally, or has been dropped.
  The number in figure 21 about he about adjacent to the text of item 12 about

The symbol in figure 21 shall be shown adjacent to the text of item 12 above.

### ORION

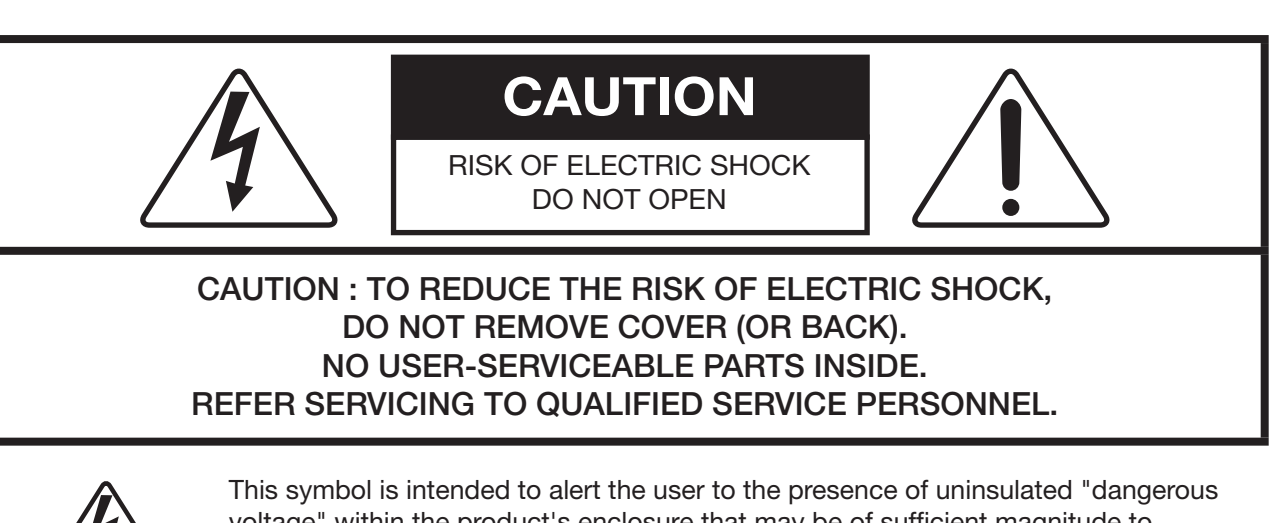

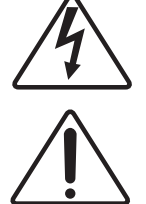

This symbol is intended to alert the user to the presence of uninsulated "dangerous voltage" within the product's enclosure that may be of sufficient magnitude to constitute a risk of electric shock to persons.

This symbol is intended to alert the user to the presence of important operating and maintenance(servicing) instructions in the literature accompanying the appliance.

### NOTICE

- 1. To disconnect the apparatus from the mains, the plug must be pulled out from the mains socket, therefore the mains plug shall be readily operable
- 2. WARNING To Reduce The Risk Of Fire Or Electric Shock, Do Not Expose This Appliance To Rain Or Moisture.
- 3. Apparatus shall not be exposed to dripping or splashing and no objects filled with liquids, such as vases, shall be placed on the apparatus.
- 4. Use only a properly grounded plug and receptacle
- "Warning" CAUTION These servicing instructions are for use by qualified service personnel only. To reduce the risk of electric shock, do not perform any servicing other than that contained in the operating instructions unless you are qualified to do so.
- "Warning" CAUTION These servicing instructions are for use by qualified service personnel only. To reduce the risk of electric shock, do not perform any servicing other than that contained in the operating instructions unless you are qualified to do so.

## Contents

| 1. Safety Precautions             | 4    |
|-----------------------------------|------|
| 2. Guidance for Users             | 5    |
| 3. Connection                     | . 10 |
| 4. OSD(On Screen Display) Control | 11   |
| 5. Protocol                       | 15   |
| 6. Before calling for service     | 21   |
| 7. Applicable signals             | 22   |
| 8. Specification                  | 23   |

## **1. Safety Precautions**

| <ul> <li>If it operates abnormally, stop using it immediately.</li> </ul>                                                                                              | <ul> <li>Do not place any liquid-containing<br/>container on it. If the inside is wet, it<br/>may cause electric shock or fire.</li> </ul>                                                                                                | <ul> <li>Do not put any foreign material into<br/>the product. It may cause a failure or<br/>shorten the life span.</li> </ul>                                               |
|----------------------------------------------------------------------------------------------------|----------------------------------------------------------------------------------------------------|----------------------------------------------------------------------------------------------------|
| <ul> <li>Please refer to a specialized<br/>construction company for installing stand<br/>or wall mount unit. Otherwise, damage<br/>or injury may be caused.</li> </ul> | Do not touch the device when lightning strikes.                                                                                                    | Do not install in an unstable location<br>It may cause injury.                                                                                                    |
| <ul> <li>Avoid any action to damage the power<br/>cord or power plug. It may cause fire or<br/>electric shock.</li> </ul>                                              | Do not pull out the power plug with a wet hand. It may cause electric shock.                                                                                                    | <ul> <li>Do not exceed ratings of AC outlet<br/>or extension cords. It may cause failure.</li> </ul>                                                                         |
| Do not alter (or disassemble) the<br>product. It may cause electric shock<br>since high voltage is flowing inside.                                                     | • Do not install the product where it may<br>be exposed to direct sunlight or near<br>any heating device. It may shorten the<br>product's life span or cause failure.                                                                     | • Make sure the product is not covered<br>with any object. If the ventilation hole is<br>blocked, the inside temperature may rise<br>to cause overheating resulting in fire. |
| Do not pull out or hang down the<br>connection cable. It may damage the<br>cord to cause fire or electric shock.                                                       | <ul> <li>Do not lean against the product or keep<br/>it leaned. It may cause injury or failure.</li> </ul>                                                                                                    | <ul> <li>Do not put it at any place with much<br/>humidity, dust, oil, smoke or steam. It<br/>may cause failure.</li> </ul>                                                  |
| Pull out the power plug by holding the<br>plug. Otherwise, it may damage the<br>power cord to cause fire or electric<br>shock.                                         | <ul> <li>If you do not want to use the product<br/>for a long time, keep the power plug<br/>unplugged to save electricity.</li> <li>The socket-outlet should be installed<br/>near the equipment and be easily<br/>accessible.</li> </ul> | <ul> <li>Do not put any heavy object on it.<br/>It may cause failure.</li> </ul>                                                                                             |
| <ul> <li>Install the product on safe and flat<br/>surface.</li> </ul>                                                                                                  | Do not ride or step on the product It may cause breakage when fallen down.                                                                                                    | • When moving it, disconnect the connecting cable. Otherwise, it may damage the cable to cause fire or electric shock.                                                       |
| <ul> <li>Do not put candles on the product. If the<br/>liquid flows inside the product. It may<br/>cause electric shock or fire.</li> </ul>                            | <ul> <li>Do not touch product's front surface with<br/>hand. Otherwise, the image quality can<br/>be lowered.</li> </ul>                                                                                                    | • Do not poke the front screen with sharp material. It may damage the screen and may cause malfunction of the product.                                                       |

## 2. Guidance for Users

### **Front View**

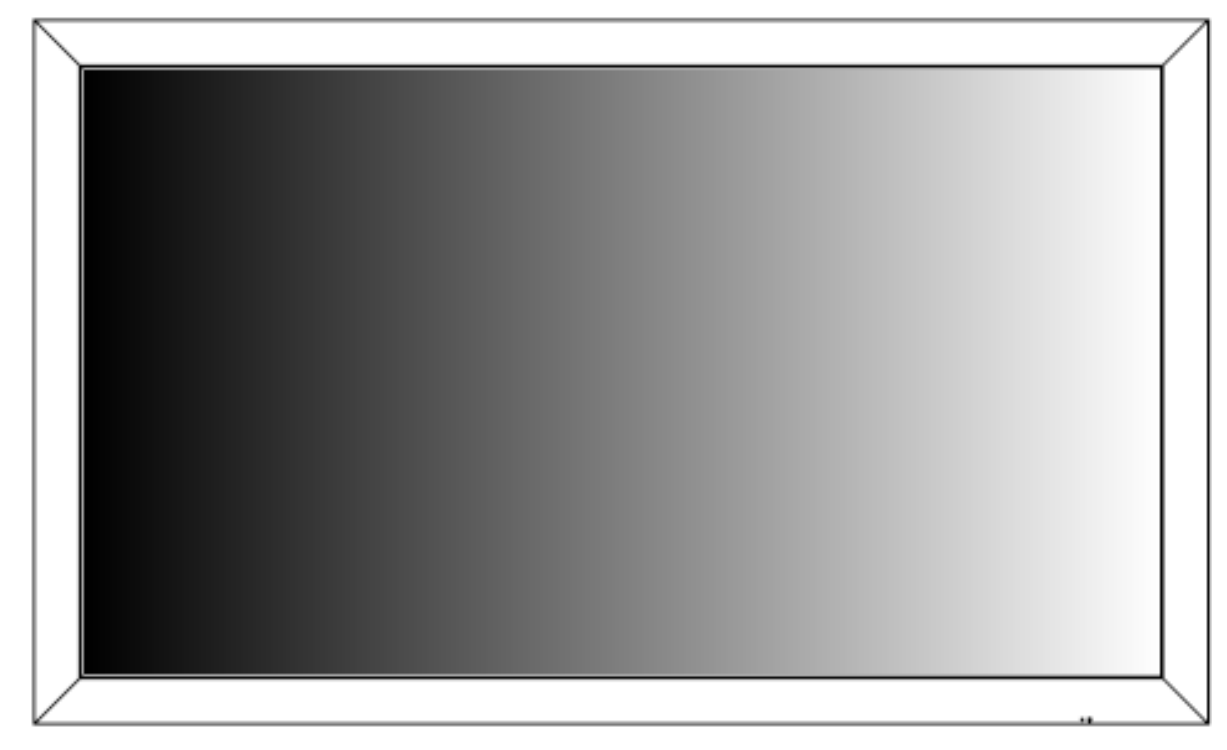

### **Rear View**

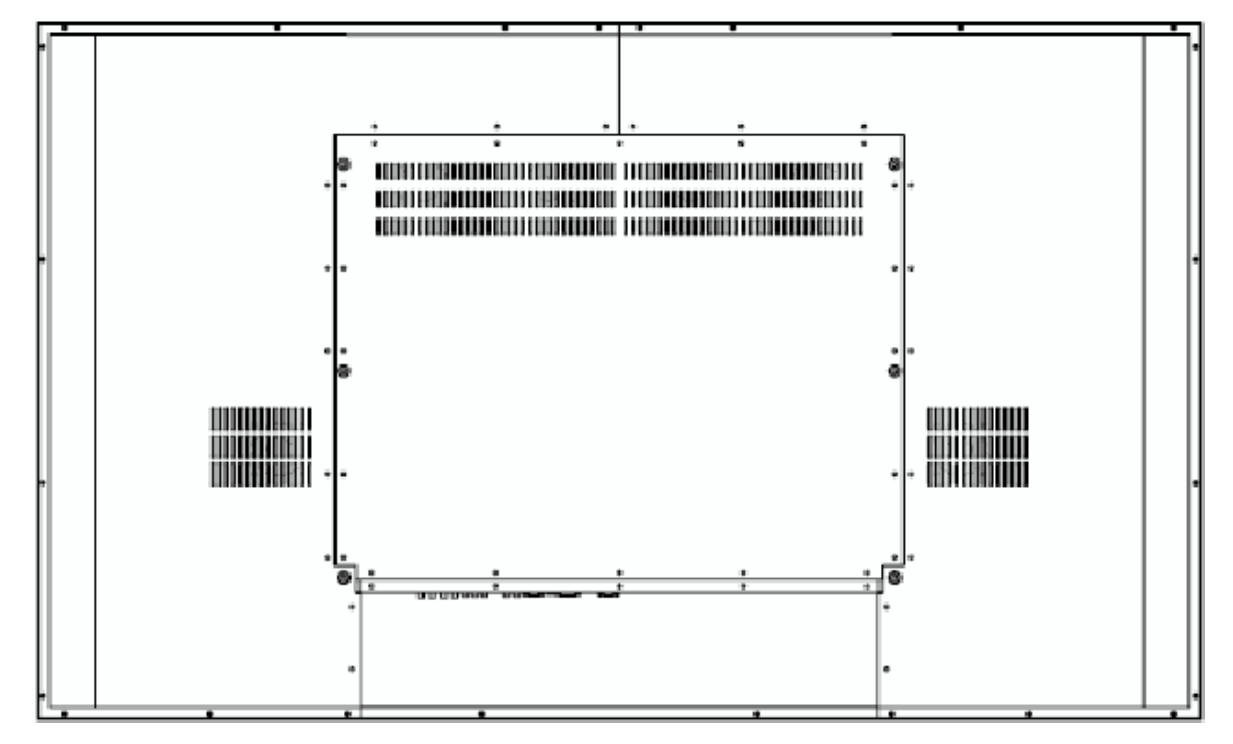

 $\, \, \times \,$  The product shape may vary depending on the model.

### Side View(Keypad)

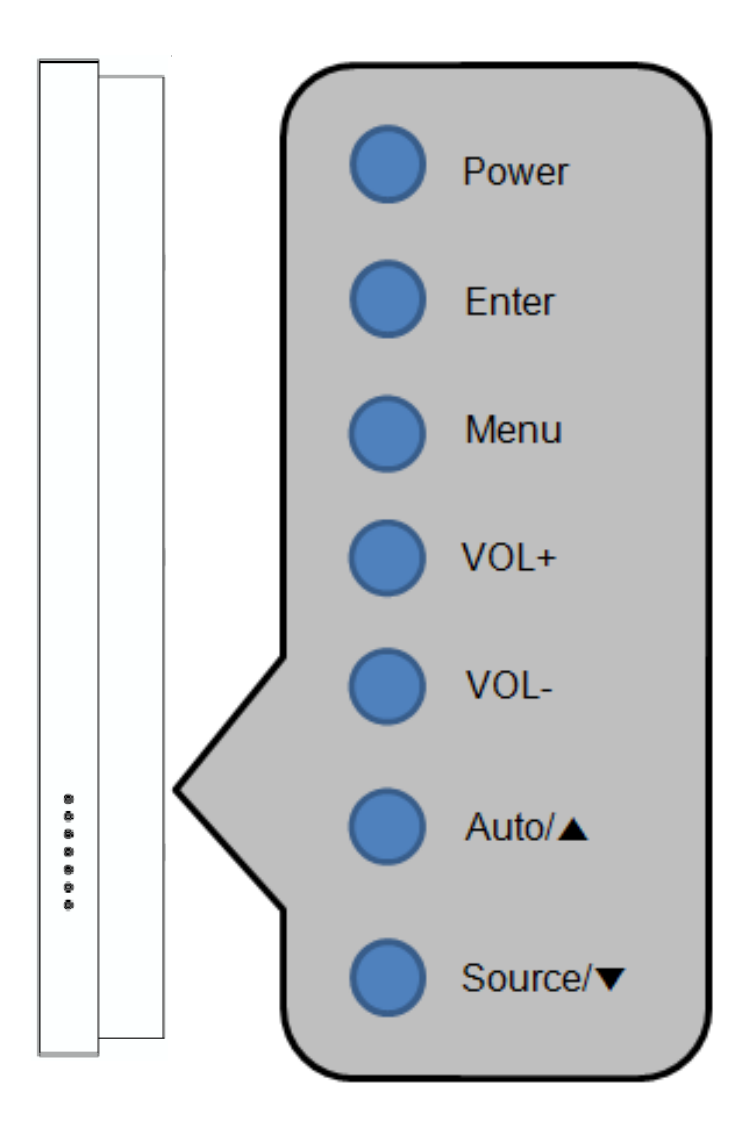

- \* Power : Turn on or off.
- \* Enter : Select the higlighted OSD.
- \* Menu : Displays an on-screen menu
- \* VOL+ : Increase the adjustment with OSD menu.

Increases the audio output level when the OSD menu is turned off.

\* VOL- : Decrease the adjustment with OSD menu.

Decreases the audio output level when the OSD menu is turned off.

- \* Auto/+ : Move the highlighted area up to select adjustment items within OSD menu. Adjusts the screen display automatically in VGA mode.
- \* Source/- : Move the highlighted area down to select adjustment items within OSD menu. Select the input source.

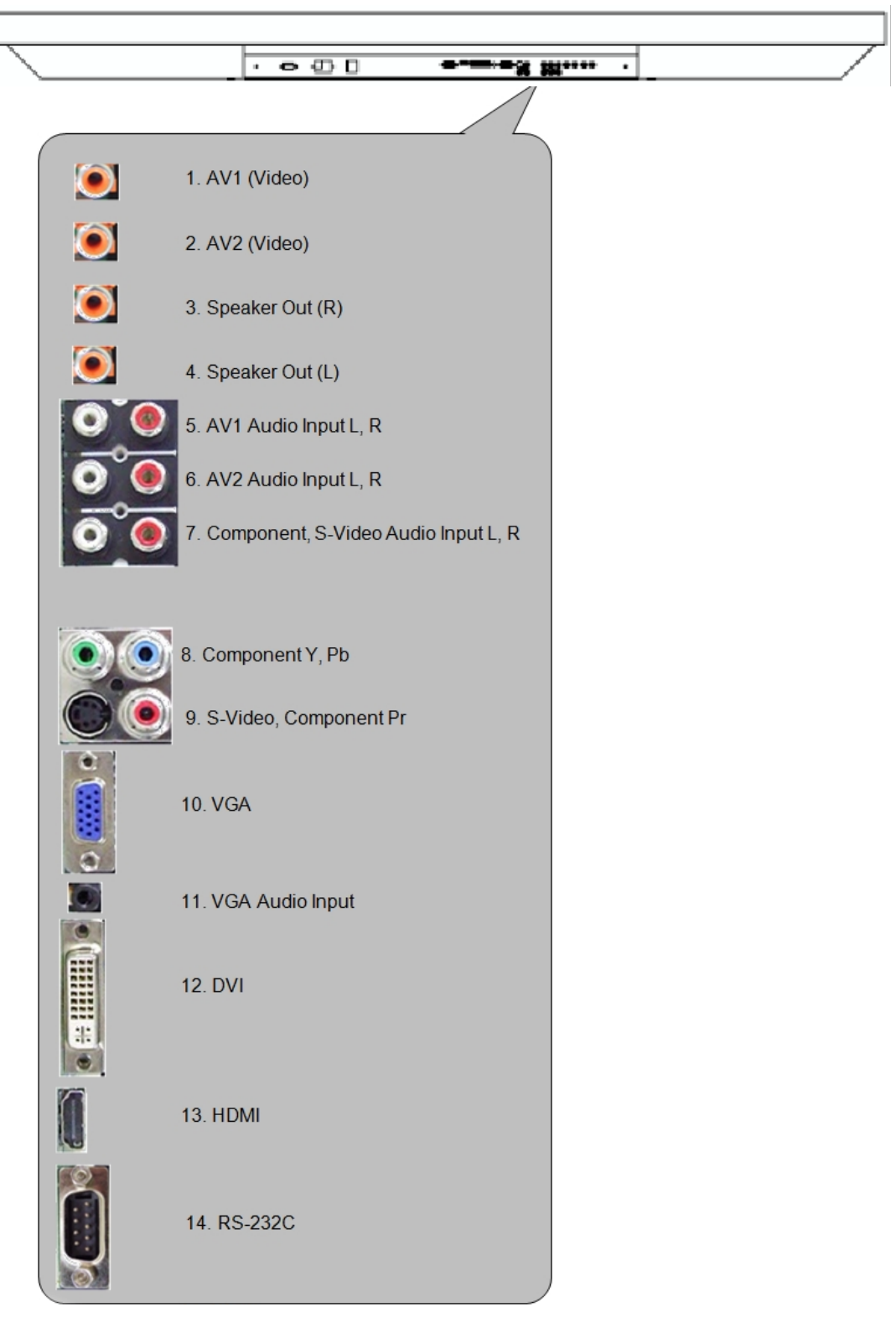

### Bottom View(Input / Output Terminal)

### **Remote Control**

\* Use the remote control within a distance of about 7m from remote control sensor or at a horizontal and vertical angle of within 30<sup>0</sup> With in a distance of about 3.5m.

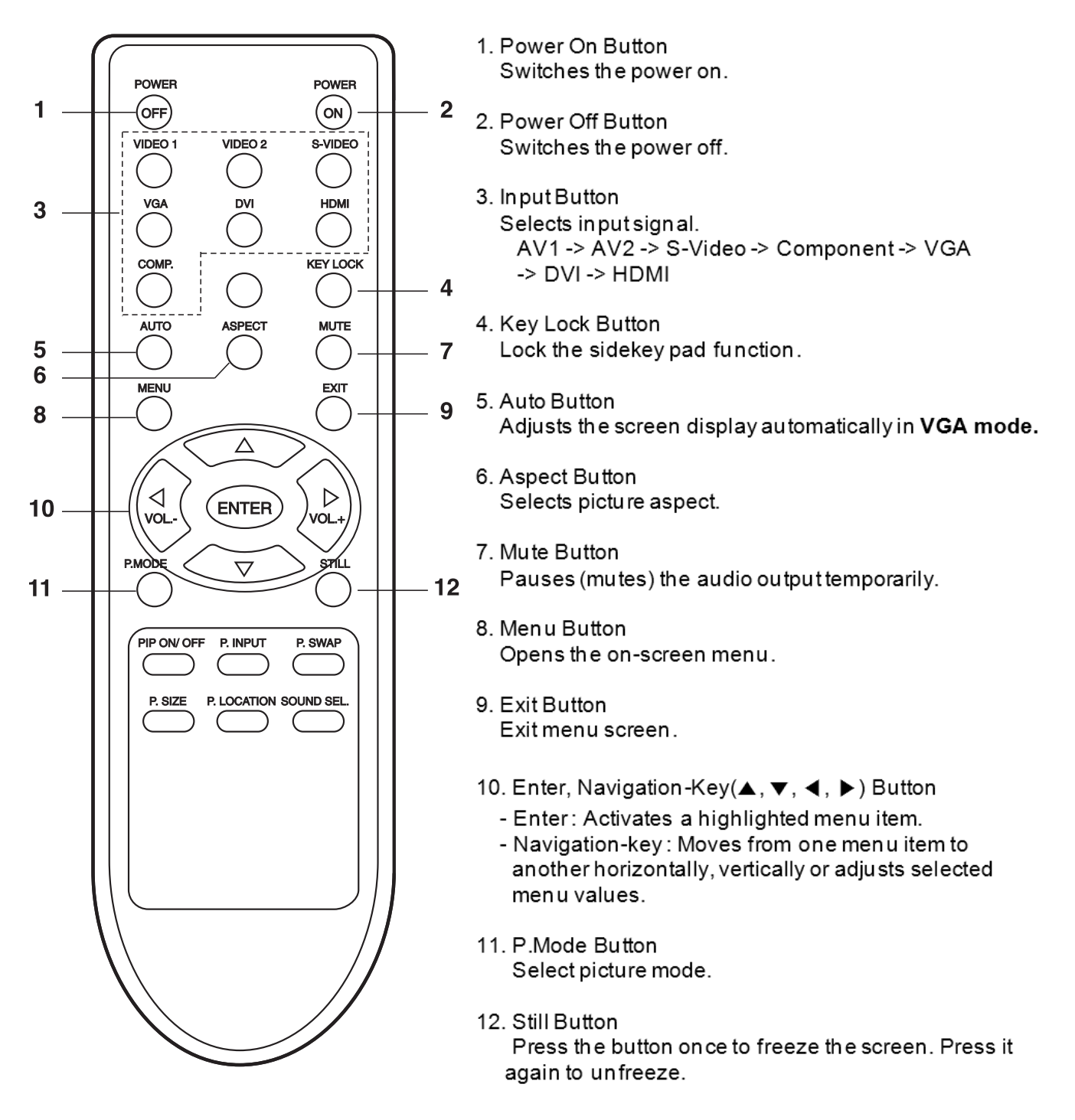

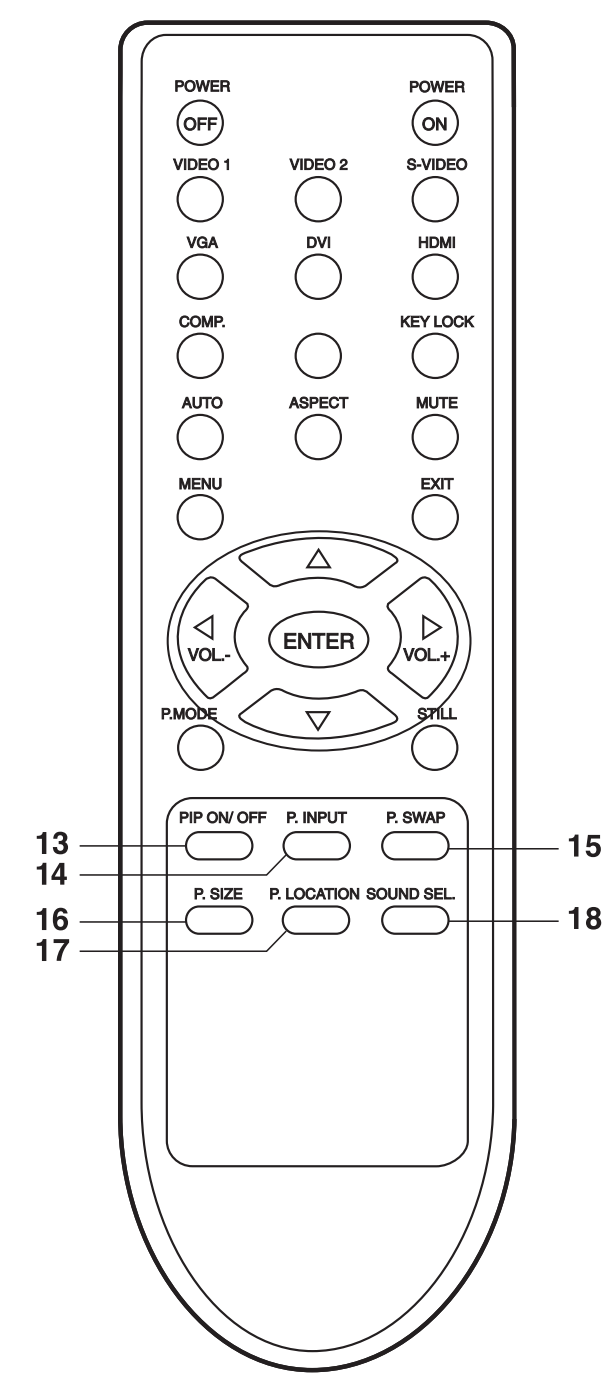

- 13. PIP On/Off Button Every time you press the button, a PIP screen appears.
- 14. P.Input Button Changes the source of the PIP window signal.
- 15. P.Swap Button Swaps the contents of the PIP and main image. The image in the PIP window will appear on the main screen, and the main screen image will appear in the PIP window.
- 16. P.Size Button Switches the PIP Picture
- 17. P.Location Button Select the PIP window size.
- 18. Sound sel Button Select the PIP Sound input.

## 3. Connection

- \* Do not connect/disconnect cables while product or other external equipments are turned on.
- \* First turn off the power all the attached equipment and make connections.

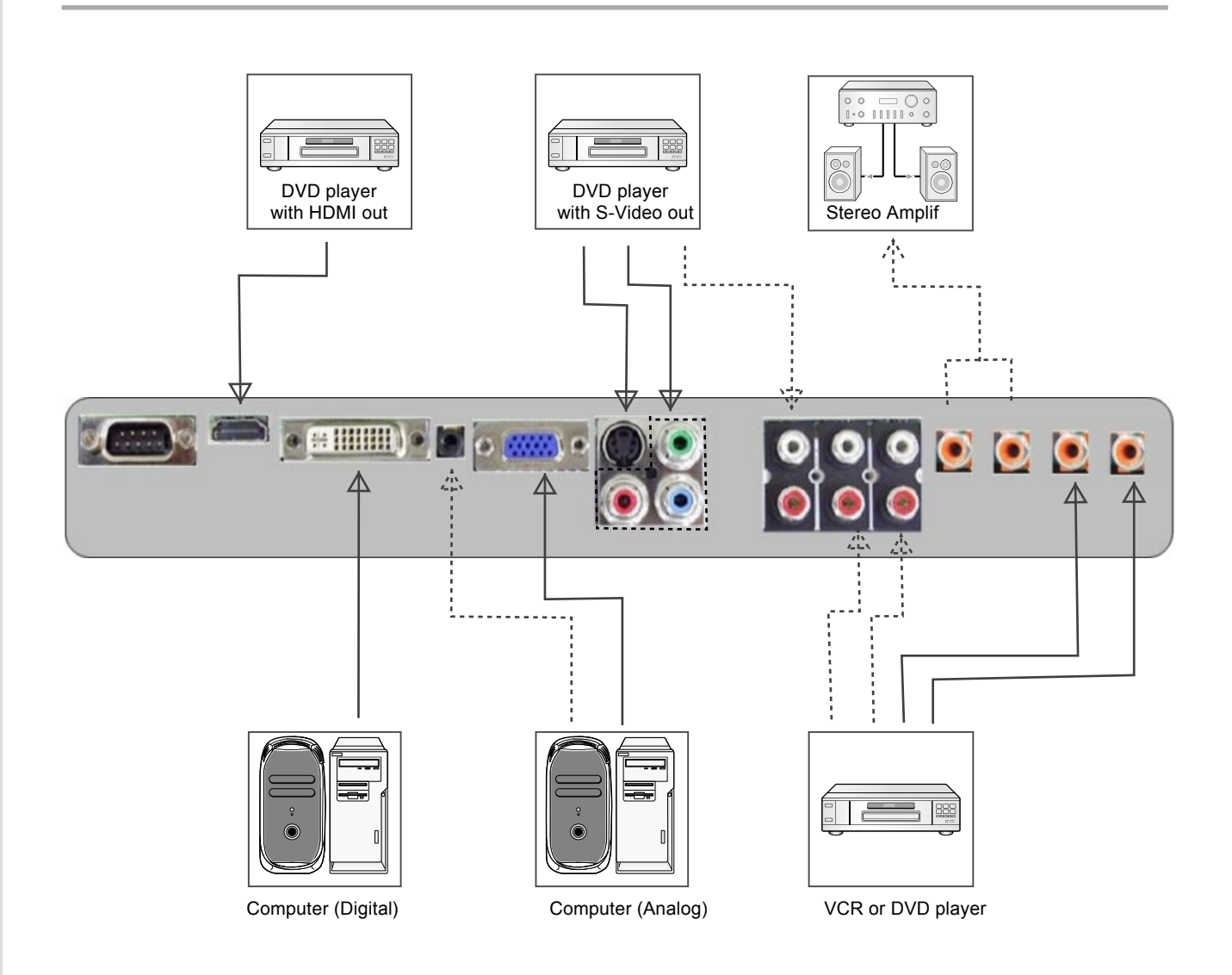

## 4. OSD (On Screen Display) Control

### 4.1. Picture Menu

- Picture Mode : Select your preferred picture type

(Dynamic, Standard, Daytime, Nighttime, User)

- Brightness : Adjust the overall image and background brightness
- Contrast : Adjust the image brightness in relationship to the background
- Color : Adjust the color depth of the screen
- Sharpness : Adjust the crispness of the image
- Tint : Adjust the tint of the screen
- Backlight : Adjust the backlight of the LCD Module.
- Colour Temerature : Select the color temperature of the entire screen

(Cool, Nrmal, Warm, User)

- Adaptive Luminance : Select the adaptive luminance (Low, Medium, High)
- Aspect Ratio : Select the aspect ratio

(Normal, 4:3, Full Screen, Under Scan, Over Scan)

- Noise Reduction : Select the amount of noise reduction (Off, Normal, Strong)
- Edge Enhancement : Adjuste the sharpness of image edge
- Advanced Control : Adjust the picture quality

(White Balance, Color Balance, Tint Balance)

### 4.2. PC Menu

### \* This menu is activated in VGA Input only.

- H.Position : Controls the horizontal position of the image within the Display area of the LCD
- V.Position : Controls the vertical position of the image within the Display area of the LCD
- Frequency : Adjust the width of the image
- Phase : Adjust the visual "noise" on the image
- Auto Adjust : Automatically adjusts Screen Size, H position, V position, Clock,

Clock Phase

- Reset : Resets the following settings within the PC menu back to factory setting
- Auto Position Override : Select the position of specified resolution

(1024x768, 1280x768, 1360x768, 1366x768)

### 4.3. Setup Menu

- Input Source : Select the input source
  - (AV1, AV2, S-Video, Component, VGA, DVI, HDMI)
- Language : Select the language used by the OSD
- OSD Setting : Setup the OSD setting
- ISM : Reduce the risk of Image Persistence
- Blue Screen : Display a blue screen when there is no signal
- Key Lock : Lock the keypad of side
- Set ID : Sets the monitor ID number
- Factory Reset : Reset the settings within the OSD menu back to factory setting

### 4.4. PIP Menu

- PIP Mode : Select the PIP Mode

(off, PIP, POP, DW1, DW2)

- PIP Input : Select the source of the PIP window signal

(AV1, AV2, S-VIDEO)

- PIP Size : Select the size of the sub-picture used in Picture-in-Picture (PIP) mode

(Small, Medium, Large)

- PIP Position : Determines where the PIP appears on the screen

(Right Bottom, Left Bottom, Left Top, Right Top)

- Audio Output : Select the PIP Sound input (Main, Sub)

| * | P | P | Т | a | bl | е |
|---|---|---|---|---|----|---|
|---|---|---|---|---|----|---|

| Main<br>Sub | AV1 | AV2 | S-VIDEO | Component | VGA | DVI | HDMI |
|-------------|-----|-----|---------|-----------|-----|-----|------|
| AV1         | х   | 0   | 0       | 0         | 0   | 0   | 0    |
| AV2         | 0   | х   | 0       | 0         | 0   | 0   | 0    |
| S-VIDEO     | 0   | 0   | х       | 0         | 0   | 0   | 0    |

## 5. Protocol

This DID LCD monitor can be controlled by connecting a personal computer with

a RS-232C terminal.

### 5.1. Connection

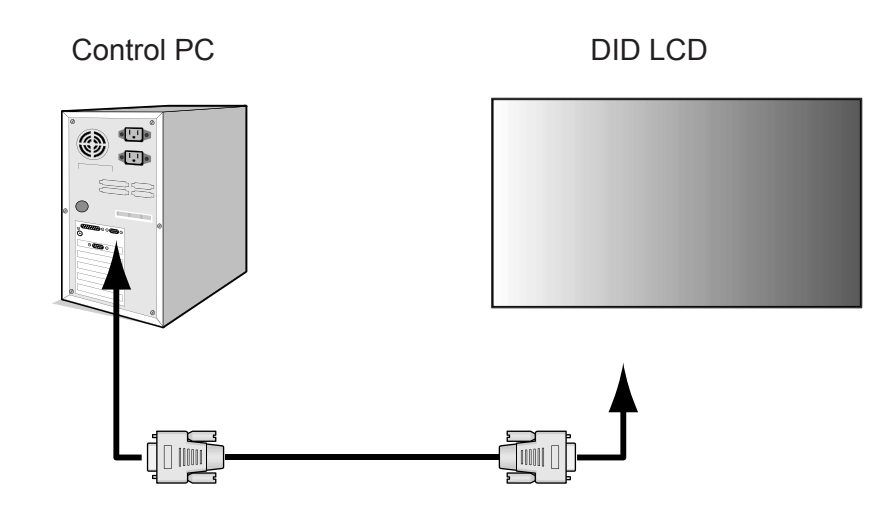

RS-232C Cable

### **5.2.** Communication Parameters

- Baud Rate : 9600bps
- Data Length : 8bits
- Parity : None
- Stop Bit : 1bit
- Flow Control : None
- Communication Code : HEX Code

### 5.3. Command List

| No. | Command Name                  | Command 1 | Command 2 | DATA(HEX)                           |
|-----|-------------------------------|-----------|-----------|-------------------------------------|
| 1   | Power                         | k         | а         | 0~1                                 |
| 2   | Input Select                  | k         | b         | 0~8(32"), 0~9(40", 46")             |
| 3   | Aspect Ratio                  | k         | с         | 0~5(TV~Svideo), 0~1(DTV, Com~HDMI3) |
| 4   | Volume Mute                   | k         | d         | 0~1                                 |
| 5   | Screen Mute                   | k         | е         | 0~1                                 |
| 6   | Contrast                      | k         | f         | 0~64                                |
| 7   | Brightness                    | k         | g         | 0~64                                |
| 8   | Color                         | k         | h         | 0~64                                |
| 9   | Tint                          | k         | i         | 0~64                                |
| 10  | Sharpness                     | k         | j         | 0~64                                |
| 11  | CSM                           | k         | k         | 0~3                                 |
| 12  | PSM                           | k         | I.        | 0~4                                 |
| 13  | SSM                           | k         | m         | 0~4                                 |
| 14  | PIP Mode (PIP, POP, DW1, DW2) | k         | n         | 0~4                                 |
| 15  | PIP input source              | k         | o         | 0~4                                 |
| 16  | PIP Position                  | k         | р         | 0~3                                 |
| 17  | Volume Control                | k         | q         | 0~64                                |
| 18  | Balance                       | k         | r         | 0~64                                |
| 19  | AvL                           | k         | s         | 0~1                                 |
| 20  | SRS                           | k         | t         | 0~1                                 |
| 21  | TV Speaker                    | k         | u         | 0~1                                 |
| 22  | PC Auto                       | k         | v         | 0                                   |
| 23  | PC Reset                      | k         | w         | 0                                   |
| 24  | reserved commend              | k         | x         | *                                   |
| 25  | reserved commend              | k         | У         | *                                   |
| 26  | reserved commend              | k         | z         | *                                   |
| 27  | Channel up/down (DTV)         | r         | а         | 0~1 ( 0 : Up, 1 : Down)             |
| 28  | Channel up/down (AnalogTV)    | r         | b         | 0~1 ( 0 : Up, 1 : Down)             |

#### **Transmission / Receiving Protocol**

#### Transmission

| * [Command1] | : | First Command (k or t)   |
|--------------|---|--------------------------|
| * [Command2] | : | Second Command           |
| *[]          | : | Spece(ASCII Code)        |
| * [SetID]    | : | SetID in special menu    |
| * [Data]     | : | To transmit command data |
| * [Cr]       | : | Carriage Return          |

[Command2][ ][Set ID][ ][OK][Data][x]

\* The Monitor transmits ACK (acknowledgement) based on this format when receiving normal data. At this time, if the data is data read mode, it indicates present status data. If the data is data write mode, it returns the data of the PC computer.

#### Error Acknowledgment

#### [Command2][ ][Set ID][ ][NG][Data][x]

\* The Monitor transmits ACK (acknowledgement) based on this format when receiving abnormal data from non-viable functions or communication errors.

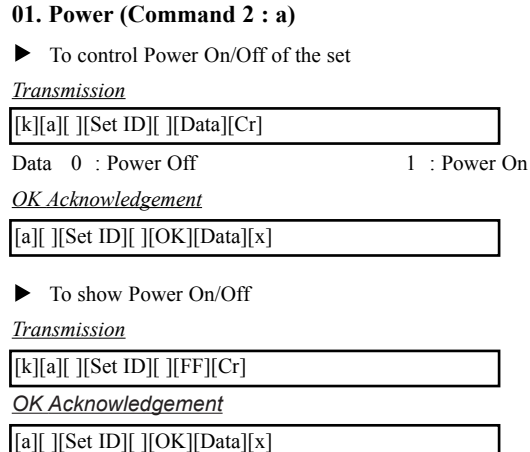

In like manner, if other functions transmit '0xFF' data based on this """"format, Acknowledgement data feed back presents status about each """"function.

#### 02. Input Select (Command 2 : b)

[b][ ][Set ID][ ][OK][Data][x]

To select input source for the Monitor. You can also select an input source using the INPUT button on the Monitor's remote control.

#### **Transmission**

| [k][b][ ][Set ID][ ][Data][Cr]                   |                                  |
|--------------------------------------------------|----------------------------------|
| Data 0 : DTV<br>2 : AV1<br>4 · AV3               | 1 : TV<br>3 : AV2<br>5 : S-Video |
| 6 : Component<br>8 : HDMI1<br>A : HDMI3 (Option) | 7 : PC-RGB<br>9 : HDMI2          |
| OK Acknowledgement                               |                                  |

03. Aspect Ratio (Command 2 : c) (Main Picture Size)

► To adjust the screen format. (Main picture format) You can also adjust the screen format using the ASPECT button on remote control or in the Main/PIP menu.

#### **Transmission**

| [k][c][ ][Set ID][ ][D | eata][Cr]     |             |
|------------------------|---------------|-------------|
| Operating mode : TV    | , AV, S-VIDEO |             |
| Data 0 : 16:9          | 1             | : 14:9      |
| 2 : 4:3                | 3             | : ZOOM1     |
| 4 : ZOOM2              | 5             | : SPECTACLE |

Operating mode : DTV, Component, PC-RGB, HDMI Data 0 : 16:9 1 : 4:3

OK Acknowledgement

[c][ ][Set ID][ ][OK][Data][x]

#### 04. Volume Mute (Command 2 : d)

To control volume mute on/off. You can also adjust mute using the MUTE button on remote control.

#### Transmission

| [k][d] | [] | [Set ID][ ][Data][Cr]         |  |
|--------|----|-------------------------------|--|
| Data   | 0  | : Volume Mute off (Volume on) |  |

1 : Volume Mute on (Volume off)

OK Acknowledgement

[d][ ][Set ID][ ][OK][Data][x]

#### 05. Screen Mute (Command 2 : e)

To select screen mute on/off

**Transmission** 

[k][e][ ][Set ID][ ][Data][Cr]

0 : Screen Mute off (Picture on) Data 1 : Screen Mute on (Picture off)

OK Acknowledgement

[e][ ][Set ID][ ][OK][Data][x]

### ORION

#### 06. Contrast (Command 2 : f)

To adjust screen contrast. You can also adjust contrast in the PICTURE menu.

#### <u>Transmission</u>

[k][f][ ][Set ID][ ][Data][Cr]

Data Min: 0 ~ Max: 64

\* Refer to 'Real data mapping'. See page 52.

### OK Acknowledgement

[f][ ][Set ID][ ][OK][Data][x]

#### 07. Brightness (Command 2 : g)

To adjust screen brightness. You can also adjust brightness in the PICTURE menu.

Transmission

Data Min : 0 ~ Max : 64 \* Refer to 'Real data mapping'. See page 52.

OK Acknowledgement

#### [g][ ][Set ID][ ][OK][Data][x]

#### 08. Color (Command 2 : h)

To adjust screen color. You can also adjust color in the PICTURE menu.

#### Transmission

[k][h][ ][Set ID][ ][Data][Cr]

Data Min: 0 ~ Max: 64

\* Refer to 'Real data mapping'. See page 52.

OK Acknowledgement

#### 09. Tint (Command 2 : i) (option)

To adjust the screen tint. You can also adjust tint in the PICTURE menu.

#### Transmission

| [k][i][ ][Set ID][ ][Data][Cr]               |  |  |  |  |
|----------------------------------------------|--|--|--|--|
| Data Red : 0 ~ Green : 64                    |  |  |  |  |
| * Refer to 'Real data mapping'. See page 52. |  |  |  |  |
| OK Acknowledgement                           |  |  |  |  |
| [i][ ][Set ID][ ][OK][Data][x]               |  |  |  |  |

#### 10. Sharpness (Command 2 : j)

 To adjust screen sharpness. You can also adjust sharpness in the PICTURE menu.

#### <u>Transmission</u>

[k][j][ ][Set ID][ ][Data][Cr]

Data  $Min: 0 \sim Max: 64$ 

\* Refer to 'Real data mapping'. See page 52.

OK Acknowledgement

[j][ ][Set ID][ ][OK][Data][x]

#### 11. CSM (Command 2 : k)

► To adjust colour temperature. You can also adjust CSM in the PICTURE menu.

1 : Warm

3 : User

<u>Transmission</u>

[k][k][ ][Set ID][ ][Data][Cr]

Data 0 : Cool 2 : Normal

<u>OK Acknowledgement</u>

[k][ ][Set ID][ ][OK][Data][x]

#### 12. PSM (Command 2 : I)

► To select picture mode.

You can also adjust PSM in the PICTURE menu. Transmission

 [k][I][][Set ID][][Data][Cr]

 Data
 0 : Dynamic
 1 : Standard

 2 : Mild
 3 : Game

 4 : User
 0K Acknowledgement

OK Acknowledgement

[1][ ][Set ID][ ][OK][Data][x]

#### 13. SSM (Command 2 : m)

 To select sound mode. You can also adjust SSM in the SOUND menu.

<u>Transmission</u>

| [k][m][ ][Set ID][ ][Data][Cr]         |                         |
|----------------------------------------|-------------------------|
| Data 0 : Flat<br>2 : Movie<br>4 : User | 1 : Music<br>3 : Speech |
| OK Acknowledgement                     |                         |
| [m][ ][Set ID][ ][OK][Data][x]         |                         |
|                                        |                         |

#### 14. PIP Mode (Command 2 : n)

► To select PIP mode.

You can also adjust PIP Mode in the Main/PIP menu.

|  | <u>u</u> | 101 | <br> |  |
|--|----------|-----|------|--|
|  |          |     |      |  |
|  |          |     |      |  |
|  |          |     |      |  |
|  |          |     |      |  |
|  |          |     |      |  |

| [k][n][ ][Set ID][ ][Data][Cr]               |         |  |  |  |  |  |
|----------------------------------------------|---------|--|--|--|--|--|
| Data 0: Off 1: PIP                           |         |  |  |  |  |  |
| 2 : POP                                      | 3 : DW1 |  |  |  |  |  |
| 4 : DW2                                      |         |  |  |  |  |  |
| * Refer to 'Real data mapping'. See page 52. |         |  |  |  |  |  |
| OK Acknowledgement                           |         |  |  |  |  |  |
| [n][ ][Set ID][ ][OK][Data][x]               |         |  |  |  |  |  |

#### 15. PIP Input (Command 2 : o)

► To select PIP Input.

You can also adjust PIP Input in the Main/PIP menu. Transmission

| [k][0][ ][Set ID][ ][Data][Cr] |             |         |  |  |  |
|--------------------------------|-------------|---------|--|--|--|
| Data                           | 0 : TV      | 1 : AV1 |  |  |  |
|                                | 2 : AV2     | 3 : AV3 |  |  |  |
|                                | 4 : S-Video |         |  |  |  |
|                                | 4 : S-Video | 5.405   |  |  |  |

#### OK Acknowledgement

|--|

#### 16. PIP Position (Command 2 : p)

To select sub picture position for PIP. You can also adjust the sub picture position using POSITION button on the remote control or in the PIP/DW menu.

#### Transmission

 [k][p][][Set ID][][Data][Cr]

 Data
 0 : Right down on screen

 2 : Left up on screen
 3 : Right up on screen

#### OK Acknowledgement

| l[ɑ]   | ][Set | ID][ | ][OK]   | [Data][x] |
|--------|-------|------|---------|-----------|
| LLL JL | 11~   | JL   | 11 ~ 11 | [         |

#### 17. Volume Control (Command 2 : q)

#### To adjust volume.

You can also adjust volume with the volume buttons on remote control.

#### **Transmission**

#### OK Acknowledgement

| [q][ ][Set ID][ ][OK][Data] | [x] |
|-----------------------------|-----|
|-----------------------------|-----|

#### 18. Balance (Command 2 : r)

 To adjust sound balance. You can also adjust balance in the SOUND menu.

#### <u>Transmission</u>

[k][r][ ][Set ID][ ][Data][Cr]

Data  $Min: 0 \sim Max: 64$ 

\* Refer to 'Real data mapping'. See page 52.

#### OK Acknowledgement

[r][ ][Set ID][ ][OK][Data][x]

#### 19. AVL (Command 2 : s)

► To control AVL On/Off of the set.

**Transmission** 

- [k][s][ ][Set ID][ ][Data][Cr] Data 0:Off 1: On
- \* Refer to 'Real data mapping'. See page 52.
- OK Acknowledgement

#### [s][ ][Set ID][ ][OK][Data][x]

#### 20. SRS (Command 2 : t)

• To select SRS mode. You can also adjust SRS in the SOUND menu.

1: On

#### <u>Transmission</u>

[k][t][ ][Set ID][ ][Data][Cr]

Data 0: Off

OK Acknowledgement

[t][ ][Set ID][ ][OK][Data][x]

#### 21. TV Speaker (Command 2 : u)

 To control TV Speaker On/Off of the set. You can also adjust TV Speaker in the SOUND menu.

 Transmission

 [k][u][][Set ID][][Data][Cr]

 Data 0: Off
 1: On

 OK Acknowledgement

 [u][][Set ID][][OK][Data][x]

#### 22. PC Auto (Command 1 : k, Command 2 : v)

 To adjust picture position and minimize image shaking automatically. It works only in RGB (PC) mode.

#### **Transmission**

[k][v][ ][Set ID][ ][Data][Cr]

Data 0 : Execute

OK Acknowledgement

[v][ ][Set ID][ ][OK][Data][x]

### ORION

#### 23. PC Reset (Command 2 : w)

To select the PC Reset. You can also setting Restores factory.

#### <u>Transmission</u>

#### [k][w][ ][Set ID][ ][Data][Cr]

Data 0 : Execute

OK Acknowledgement

#### 27. Channel up/down-Digital TV (Command 1 : t, Command 2 : a)

• Tune channel to following physical number.

**Transmission** 

| [t][a][ | ][Set ID][ ][Data][Cr] |          |
|---------|------------------------|----------|
| Data    | 0 : Up                 | 1 : Down |

OK Acknowledgement
[a][ ][Set ID][ ][OK][Data][x]

#### 28. Channel up/down-Analog TV (Command 1 : t, Command 2 : b)

1 : Down

► Tune channel to following physical number.

**Transmission** 

| [t][b][ ][Set ID][ ][Data][Cr] |  |
|--------------------------------|--|

Data 0: Up

| OK Acknowledgemer | <u>nt</u> |
|-------------------|-----------|
|                   |           |

[b][ ][Set ID][ ][OK][Data][x]

| $\begin{array}{cccccccccccccccccccccccccccccccccccc$                                                                                                    | * Real |         |      |          |
|----------------------------------------------------------------------------------------------------|--------|---------|------|----------|
| 1:Step 1 $34$ :Step 522:Step 2 $35$ :Step 533:Step 4 $37$ :Step 555:Step 5 $38$ :Step 566:Step 5 $38$ :Step 577:Step 7 $3A$ :Step 588:Step 7 $3A$ :Step 599:Step 10 $3D$ :Step 61B:Step 10 $3D$ :Step 62C:Step 11 $3E$ :Step 63D:Step 13 $40$ :Step 64E:Step 14 $41$ :Step 65F:Step 15 $42$ :Step 6610:Step 16 $43$ :Step 6711:Step 17 $44$ :Step 6812:Step 17 $44$ :Step 6913:Step 20 $47$ :Step 7114:Step 23 $4A$ :Step 7415:Step 23 $4A$ :Step 7916:Step 2950:Step 8017:Step 27 $4E$ :Step 7919:Step 27 $4E$ :Step 7919:Step 27 $4E$ :Step 7910:Step 3152:Step 801E:<                                                                                                    | 0 :    | Step 0  | 33 : | Step 51  |
| 2:Step 235:Step 533:Step 336:Step 544:Step 437:Step 555:Step 538:Step 577:Step 639:Step 577:Step 73A:Step 588:Step 83B:Step 599:Step 103D:Step 60A:Step 103D:Step 61B:Step 113E:Step 63D:Step 123F:Step 63D:Step 1340:Step 64E:Step 1441:Step 6610:Step 1542:Step 6610:Step 1643:Step 6812:Step 1744:Step 6913:Step 1234:Step 7014:Step 2047:Step 7115:Step 2148:Step 7416:Step 2249:Step 7519:Step 254C:Step 761A:Step 264D:Step 7718:Step 274E:Step 8015:Step 3152:Step 8016:Step 3354: <td< th=""><th>1 :</th><th>Step 1</th><th>34 :</th><th>Step 52</th></td<>                                                                                                    | 1 :    | Step 1  | 34 : | Step 52  |
| 3:Step 336:Step 544:Step 437:Step 555:Step 639:Step 577:Step 639:Step 588:Step 73A:Step 588:Step 73A:Step 589:Step 73A:Step 599:Step 103D:Step 60A:Step 103D:Step 61B:Step 113E:Step 62C:Step 1340:Step 64E:Step 1441:Step 65F:Step 1542:Step 6610:Step 1643:Step 6711:Step 1744:Step 6812:Step 1845:Step 7014:Step 2047:Step 7115:Step 2148:Step 7115:Step 2249:Step 7716:Step 254C:Step 7817:Step 254C:Step 8018:Step 3152:Step 8321:Step 3152:Step 8321:Step 3354:Step 8322:Step 3354: <td< th=""><th>2 :</th><th>Step 2</th><th>35 :</th><th>Step 53</th></td<>                                                                                                    | 2 :    | Step 2  | 35 : | Step 53  |
| 4:Step 437:Step 555:Step 538:Step 566:Step 639:Step 577:Step 73A:Step 588:Step 83B:Step 599:Step 93C:Step 60A:Step 103D:Step 61B:Step 113E:Step 62C:Step 123F:Step 64E:Step 1340:Step 64E:Step 1643:Step 6711:Step 1744:Step 6812:Step 1643:Step 7014:Step 1946:Step 7014:Step 2047:Step 7115:Step 2148:Step 7416:Step 2249:Step 7417:Step 244B:Step 7519:Step 254C:Step 781C:Step 2950:Step 811F:Step 3152:Step 811F:Step 3152:Step 811F:Step 36:57:20:Step 3152:Step 8121:Step 33:54:<                                                                                                    | 3 :    | Step 3  | 36 : | Step 54  |
| 5:Step 538:Step 566:Step 639:Step 577:Step 73A:Step 588:Step 93C:Step 60A:Step 103D:Step 61B:Step 113E:Step 61B:Step 123F:Step 62C:Step 123F:Step 63D:Step 1340:Step 64E:Step 1643:Step 6610:Step 1643:Step 6711:Step 1744:Step 6812:Step 1845:Step 7014:Step 2047:Step 7115:Step 2148:Step 7216:Step 234A:Step 7519:Step 244B:Step 7519:Step 264D:Step 7718:Step 274E:Step 8016:Step 3152:Step 8117:Step 3152:Step 8118:Step 3152:Step 8321:Step 3354:Step 8321:Step 36::Step 8822:Step 38:Step                                                                                                    | 4 :    | Step 4  | 37 : | Step 55  |
| 6Step 639Step 577:Step 73A:Step 588:Step 73A:Step 599:Step 103D:Step 60A:Step 103D:Step 61B:Step 113E:Step 63D:Step 1340:Step 64E:Step 1441:Step 6610:Step 1643:Step 6711:Step 1643:Step 6711:Step 1643:Step 7013:Step 1946:Step 7114:Step 2047:Step 7115:Step 2148:Step 7216:Step 2249:Step 7614:Step 254C:Step 7615:Step 264D:Step 7916:Step 274E:Step 7917:Step 284F:Step 7918:Step 3152:Step 8016:Step 3152:Step 8117:Step 3152:Step 8117:Step 2950:Step 8220:Step 3152:Step 8220:Step 3354:Step 86 <th>5 :</th> <th>Step 5</th> <th>38 :</th> <th>Step 56</th>                                                                                                    | 5 :    | Step 5  | 38 : | Step 56  |
| 7:Step 7 $3A$ :Step 588:Step 8 $3B$ :Step 599:Step 9 $3C$ :Step 60A:Step 10 $3D$ :Step 61B:Step 11 $3E$ :Step 63D:Step 13 $40$ :Step 64E:Step 14 $41$ :Step 6610:Step 16 $43$ :Step 6711:Step 17 $44$ :Step 6812:Step 18 $45$ :Step 6913:Step 19 $46$ :Step 7014:Step 20 $47$ :Step 7115:Step 21 $48$ :Step 7317:Step 22 $49$ :Step 7317:Step 25 $4C$ :Step 761A:Step 26 $4D$ :Step 7118:Step 27 $4E$ :Step 801E:Step 3051:Step 801E:Step 33 $54$ :Step 8420:Step 34.S5:21:Step 34.S5:22:Step 33.S4:33::Step 8634::Step 8635::::<                                                                                                    | 6 :    | Step 6  | 39 - | Step 57  |
| 8:Step 83B:Step 599:Step 93C:Step 60A:Step 103D:Step 61B:Step 113E:Step 62C:Step 123F:Step 63D:Step 1340:Step 64E:Step 1441:Step 6610:Step 1643:Step 6711:Step 1744:Step 6812:Step 1845:Step 6913:Step 1946:Step 7014:Step 2047:Step 7115:Step 2148:Step 7216:Step 2249:Step 7519:Step 244B:Step 761A:Step 264D:Step 771B:Step 274E:Step 771B:Step 2950:Step 801E:Step 3152:Step 811F:Step 33:54:20:Step 33:54:21:Step 34:55:22::Step 86::23:::::17:::::18: </th <th>7 :</th> <th>Step 7</th> <th>3A :</th> <th>Step 58</th>                                                                                                    | 7 :    | Step 7  | 3A : | Step 58  |
| 9:Step 93C:Step 60A:Step 103D:Step 61B:Step 113E:Step 63D:Step 123F:Step 64E:Step 1340:Step 64E:Step 1542:Step 6610:Step 1643:Step 6711:Step 1643:Step 6913:Step 1946:Step 7014:Step 2047:Step 7115:Step 2249:Step 7116:Step 2249:Step 7519:Step 244B:Step 761A:Step 264D:Step 7718:Step 274E:Step 7910:Step 3051:Step 801E:Step 3152:Step 811F:Step 3354:Step 8321:Step 3455:Step 8624:Step 36:57:25:Step 3758:Step 8926:Step 3859:Step 8927:Step 3859:Step 9129:Step 405B:Step 9129:Step 435E:<                                                                                                    | 8      | Step 8  | 3B : | Step 59  |
| A:Step 103D:Step 61B:Step 113E:Step 64C:Step 1340:Step 64E:Step 1441:Step 65F:Step 1542:Step 6610:Step 1643:Step 6711:Step 1744:Step 6913:Step 1946:Step 7014:Step 2047:Step 7115:Step 2249:Step 7216:Step 2249:Step 7519:Step 244B:Step 761A:Step 254C:Step 7718:Step 274E:Step 7910:Step 274E:Step 801E:Step 31::Step 801E:Step 31::Step 811F:Step 33::Step 8321::Step 34::22:::::33:::::34::::35::::44::::55::::6::::71::<                                                                                                    | 9 :    | Step 9  | 3C : | Step 60  |
| B:Step 113E:Step 62C:Step 1340:Step 64E:Step 1441:Step 65F:Step 1542:Step 6610:Step 1643:Step 6711:Step 1744:Step 6812:Step 1845:Step 6913:Step 1946:Step 7014:Step 2047:Step 7115:Step 2148:Step 7216:Step 2249:Step 7317:Step 2249:Step 7618:Step 244B:Step 761A:Step 254C:Step 761A:Step 274E:Step 771B:Step 2950:Step 801E:Step 3152:Step 811F:Step 3152:Step 8120:Step 33::Step 8422:Step 34::Step 9923:Step 35:::24::Step 88::25:::::16:::::17:::::18:<                                                                                                    | A :    | Step 10 | 3D : | Step 61  |
| C:Step 123F:Step 63D:Step 1340:Step 64E:Step 1441:Step 65F:Step 1643:Step 6610:Step 1643:Step 6711:Step 1744:Step 6812:Step 1946:Step 7014:Step 2047:Step 7115:Step 2148:Step 7216:Step 2249:Step 7317:Step 234A:Step 7519:Step 254C:Step 761A:Step 264D:Step 771B:Step 274E:Step 771B:Step 274E:Step 791D:Step 2950:Step 801E:Step 3152:Step 811F:Step 33::Step 8820:Step 34::Step 8821:Step 36::Step 8822:::::23::::::317::::::16::::::17:::::: <th>B</th> <th>Step 11</th> <th>3E :</th> <th>Step 62</th>                                                                                                    | B      | Step 11 | 3E : | Step 62  |
| D:Step 1340:Step 64E:Step 1441:Step 65F:Step 1542:Step 6610:Step 1643:Step 6711:Step 1744:Step 6812:Step 1845:Step 6913:Step 1946:Step 7014:Step 2047:Step 7115:Step 2148:Step 7216:Step 2249:Step 7317:Step 234A:Step 7418:Step 254C:Step 7519:Step 254C:Step 771B:Step 274E:Step 771B:Step 274E:Step 791D:Step 29:::10:Step 31:::17:Step 31:::18::::19::::10:::::::::::::::::::::::::::::::<                                                                                                    | C :    | Step 12 | 3F : | Step 63  |
| E:Step 1441:Step 65F:Step 1643:Step 6610:Step 1643:Step 6711:Step 1744:Step 6812:Step 1946:Step 7014:Step 2047:Step 7014:Step 2148:Step 7115:Step 2249:Step 7317:Step 2249:Step 7418:Step 244B:Step 761A:Step 254C:Step 771B:Step 274E:Step 771B:Step 274E:Step 791D:Step 3051:Step 801E:Step 3152:Step 811F:Step 3152:Step 8321:Step 3354:Step 8422:Step 34:55:Step 8725:Step 37:Step 88:59:Step 9028:Step 40:SB:Step 9129:::::Step 912926::::::25:::::::26::::<                                                                                                    | D :    | Step 13 | 40   | Step 64  |
| FStep 1542:Step 6610:Step 1643:Step 6711:Step 1744:Step 6812:Step 1845:Step 6913:Step 1946:Step 7014:Step 2047:Step 7115:Step 2148:Step 7216:Step 2249:Step 7317:Step 234A:Step 7418:Step 244B:Step 7519:Step 254C:Step 771B:Step 274E:Step 771B:Step 2950:Step 801E:Step 3152:Step 811F:Step 3152:Step 811F:Step 33::Step 8321:Step 34::Step 8822:::::23:::::24:::::15:::::16:::::17:::::18:::::19:::::19:::::1                                                                                                    | E :    | Step 14 | 41 : | Step 65  |
| 10:Step 1643:Step 6711:Step 1744:Step 6812:Step 1845:Step 6913:Step 1946:Step 7014:Step 2047:Step 7115:Step 2148:Step 7216:Step 2249:Step 7317:Step 234A:Step 7418:Step 244B:Step 7719:Step 254C:Step 7718:Step 264D:Step 7718:Step 274E:Step 7910:Step 2950:Step 801E:Step 3152:Step 811F:Step 3152:Step 8321:Step 3354:Step 8422:Step 3455:Step 8624:Step 3657:Step 8925:Step 3859:Step 9028:Step 415C:Step 9129:Step 435E:Step 9328:Step 445F:Step 9729:Step 445F:Step 9720::Step 4560:Step 9721::                                                                                                    | F :    | Step 15 | 42   | Step 66  |
| 11Step 1744 $:$ Step 6812:Step 1845:Step 6913:Step 1946:Step 7014:Step 2047:Step 7115:Step 2148:Step 7216:Step 2249:Step 7317:Step 234A:Step 7418:Step 244B:Step 761A:Step 254C:Step 761A:Step 264D:Step 791D:Step 274E:Step 791D:Step 2950::1F:Step 3051::1F:Step 3152::20:Step 3152::21::Step 83::22:::::23::::24::::25:::26::::27::::28::::29::::20::::21::::22::::23::::24: <td< th=""><th>10 :</th><th>Step 16</th><th>43</th><th>Step 67</th></td<>                                                                                                    | 10 :   | Step 16 | 43   | Step 67  |
| 12Step 1845Step 6913Step 1946Step 7014Step 2047Step 7115Step 2148Step 7216Step 2249Step 7317Step 234AStep 7418Step 244BStep 7519Step 254CStep 761AStep 264DStep 771BStep 274EStep 791DStep 284FStep 791DStep 3051Step 801EStep 3152Step 811FStep 3354Step 8422Step 3455Step 8624Step 3556Step 8725Step 3859Step 8927Step 3859Step 8927Step 415CStep 9129Step 415CStep 9129Step 445FStep 9328Step 435EStep 9329Step 445FStep 9420Step 4560Step 9328Step 445FStep 9129Step 445FStep 9129Step 445FStep 9321Step 4560Step 9622Step 4762Step 9930Step 4863Step 9931Step 4964Step 10032Step 5064Step 100                                                                                                    | 11 :   | Step 17 | 44 : | Step 68  |
| 13:Step 1946:Step 7014:Step 2047:Step 7115:Step 2148:Step 7216:Step 2249:Step 7317:Step 234A:Step 7418:Step 244B:Step 7519:Step 254C:Step 761A:Step 264D:Step 771B:Step 274E:Step 791D:Step 2950:Step 801E:Step 3051:Step 811F:Step 3152:Step 8320:Step 3253:Step 8422:Step 34:55:Step 8423:Step 37:Step 8624:Step 37:Step 8825::Step 99:Step 9028:Step 44:SE:29::Step 43::29:::::20:::::19:::::20:::::21:::::22:::::23:::::<                                                                                                    | 12 :   | Step 18 | 45   | Step 69  |
| 14:Step 2047:Step 7115:Step 2148:Step 7216:Step 2249:Step 7317:Step 234A:Step 7418:Step 244B:Step 7519:Step 254C:Step 761A:Step 264D:Step 771B:Step 274E:Step 791D:Step 2950:Step 801E:Step 3051:Step 811F:Step 3152:Step 8220:Step 3152:Step 8321:Step 33:54:Step 8422:Step 36::Step 8624:Step 37:S8:Step 8927:Step 38::Step 9028:Step 40:SB:Step 9028:Step 41::Step 9129::::::20::::::23::::::24::::::25::::::26::::::26::<                                                                                                    | 13 :   | Step 19 | 46 : | Step 70  |
| 15Step 2148Step 7216Step 2249Step 7317Step 234AStep 7418Step 244BStep 7519Step 254CStep 761AStep 264DStep 771BStep 274EStep 781CStep 284FStep 791DStep 2950Step 801EStep 3051Step 811FStep 3152Step 8220Step 3253Step 8321Step 3455Step 8422Step 3556Step 8624Step 3758Step 8825Step 3758Step 8927Step 405BStep 9028Step 415CStep 9129Step 435EStep 932BStep 4560Step 942CStep 445FStep 972FStep 486330Step 486331Step 496432Step 49                                                                                                    | 14 :   | Step 20 | 47 : | Step 71  |
| 16Step 2249:Step 7317:Step 234A:Step 7418:Step 244B:Step 7519:Step 254C:Step 761A:Step 264D:Step 771B:Step 274E:Step 791D:Step 2950:Step 801E:Step 3051:Step 811F:Step 3152:Step 8320:Step 3253:Step 8422:Step 34:55:Step 8624:Step 36:57:Step 8825:Step 38:59:Step 8927:Step 38:59:Step 9028:Step 41:5C:Step 9129:Step 43::Step 9129:Step 44::Step 922A:Step 43:::2D:::::::2D:::::::24:::::::25:::::::26:::::::27::::: </th <th>15 :</th> <th>Step 21</th> <th>48 :</th> <th>Step 72</th>                                                                                                    | 15 :   | Step 21 | 48 : | Step 72  |
| 17:Step 234A:Step 7418:Step 244B:Step 7519:Step 254C:Step 761A:Step 264D:Step 771B:Step 274E:Step 781C:Step 284F:Step 791D:Step 2950:Step 801E:Step 3051:Step 811F:Step 3152:Step 8320:Step 3253:Step 8422:Step 3354:Step 8422:Step 34:55:Step 8624:Step 36:57:Step 8725:Step 38:59:Step 8826:Step 38:59:Step 9028:Step 41:SC:Step 9129:Step 43::Step 922A:Step 43::Step 932B:Step 44:::Step 972D:Step 45:::Step 972D:::::::20:::::::25:::::::26:::<                                                                                                    | 16 :   | Step 22 | 49 : | Step 73  |
| 18:Step 244B:Step 7519:Step 254C:Step 761A:Step 264D:Step 771B:Step 274E:Step 781C:Step 284F:Step 791D:Step 2950:Step 801E:Step 3051:Step 811F:Step 3152:Step 8320:Step 3253:Step 8422:Step 34:55:Step 8523:Step 36:57:Step 8725:Step 36:57:Step 8826:Step 39:SA:Step 9028:Step 40:SB:Step 9129:Step 41:SC:Step 922A:Step 43::Step 942C::::::2B:::::::2D:::::::2D:::::::2A:::::::2B:::::::2D:::::::2D::                                                                                                    | 17 :   | Step 23 | 4A : | Step 74  |
| 19:Step 254C:Step 761A:Step 264D:Step 771B:Step 274E:Step 781C:Step 284F:Step 791D:Step 2950:Step 801E:Step 3152:Step 811F:Step 3253:Step 8420:Step 3253:Step 8421:Step 34:55:Step 8523:Step 36:57:Step 8725:Step 36:57:Step 8927:Step 39:5A:Step 9028:Step 40:SB:Step 9129::Step 41:SC:Step 9328::::::::29::::::::20::::::::23::::::::24::::::::25::::::::26::::::::27::::::::<                                                                                                    | 18 :   | Step 24 | 4B : | Step 75  |
| 1A:Step 264D:Step 771B:Step 274E:Step 781C:Step 284F:Step 791D:Step 2950:Step 801E:Step 3051:Step 811F:Step 3152:Step 8320:Step 3253:Step 8422:Step 3455:Step 8624:Step 3657:Step 8725:Step 36:57:Step 8826:Step 38:59:Step 8927:Step 40:SB:Step 9028:Step 40:SB:Step 9129::Step 43:SE:Step 932B::::::::2D::::::::2D::::::::2D:::::::::21:::::::::23:::::::::24:::::::::25::::::                                                                                                    | 19 :   | Step 25 | 4C : | Step 76  |
| 1B:Step 274E:Step 781C:Step 284F:Step 791D:Step 2950:Step 801E:Step 3051:Step 811F:Step 3152:Step 8320:Step 3253:Step 8422:Step 3455:Step 8422:Step 3455:Step 8624:Step 3657:Step 8725:Step 3859:Step 8927:Step 40SB:Step 9028:Step 415C:Step 9129:Step 435E:Step 942C:Step 445F:Step 952D:Step 4560:Step 972F:Step 4762:Step 9930:Step 4863:Step 9931:Step 50::                                                                                                    | 1A :   | Step 26 | 4D : | Step 77  |
| 1C:Step 28 $4F$ :Step 791D:Step 2950:Step 801E:Step 3051:Step 811F:Step 3152:Step 8220:Step 3253:Step 8321:Step 3354:Step 8422:Step 3455:Step 8623:Step 3657:Step 8725:Step 3657:Step 8826:Step 3859:Step 9028:Step 405B:Step 9129:Step 415C:Step 922A:Step 435E:Step 932B:Step 445F:Step 962C:Step 4560:Step 972F:Step 4762:Step 9830:Step 4863:Step 9931:Step 50::                                                                                                    | 1B :   | Step 27 | 4E : | Step 78  |
| 1D:Step 2950:Step 801E:Step 3051:Step 811F:Step 3152:Step 8220:Step 3253:Step 8321:Step 3354:Step 8422:Step 3455:Step 8624:Step 3657:Step 8725:Step 3758:Step 8927:Step 3859:Step 9028:Step 405B:Step 9129:Step 415C:Step 932B:Step 435E:Step 942C:Step 445F:Step 962E:Step 4762:Step 972F:Step 4863:Step 9930:Step 4863:Step 9931:Step 50::                                                                                                    | 1C :   | Step 28 | 4F : | Step 79  |
| 1E:Step 30 $51$ :Step 811F:Step 31 $52$ :Step 8220:Step 32 $53$ :Step 8321:Step 33 $54$ :Step 8422:Step 34 $55$ :Step 8523:Step 35 $56$ :Step 8725:Step 37 $58$ :Step 8926:Step 38 $59$ :Step 9028:Step 40 $5B$ :Step 9129:Step 41 $5C$ :Step 922A:Step 43 $5E$ :Step 932B:Step 44 $5F$ :Step 962E:Step 46 $61$ :Step 972F:Step 47 $62$ :Step 9830:Step 48 $63$ :Step 9931:Step 50:::                                                                                                    | 1D :   | Step 29 | 50 : | Step 80  |
| 1FStep 31 $52$ Step 82 $20$ Step 32 $53$ Step 83 $21$ Step 33 $54$ Step 84 $22$ Step 34 $55$ Step 85 $23$ Step 35 $56$ Step 86 $24$ Step 36 $57$ Step 87 $25$ Step 37 $58$ Step 88 $26$ Step 38 $59$ Step 90 $27$ Step 40 $5B$ Step 91 $29$ Step 41 $5C$ Step 92 $2A$ Step 43 $5E$ Step 93 $2B$ Step 44 $5F$ Step 94 $2C$ Step 45 $60$ Step 96 $2E$ Step 47 $62$ Step 97 $2F$ Step 48 $63$ Step 99 $30$ Step 48 $63$ Step 99 $31$ Step 50 $64$ Step 100                                                                                                    | 1E :   | Step 30 | 51 : | Step 81  |
| 20       :       Step 32       53       :       Step 83         21       :       Step 33       54       :       Step 84         22       :       Step 34       55       :       Step 85         23       :       Step 35       56       :       Step 86         24       :       Step 36       57       :       Step 87         25       :       Step 36       57       :       Step 88         26       :       Step 38       59       :       Step 90         28       :       Step 40       5B       :       Step 91         29       :       Step 41       5C       :       Step 93         28       :       Step 43       5E       :       Step 94         20       :       Step 43       5E       :       Step 93         28       :       Step 43       5E       :       Step 94         20       :       Step 44       5F       :       Step 95         2D       :       Step 45       60       :       Step 97         2F       :       Step 47       62       :       Step 98  | 1F :   | Step 31 | 52 : | Step 82  |
| 21       :       Step 33       54       :       Step 84         22       :       Step 34       55       :       Step 85         23       :       Step 35       56       :       Step 86         24       :       Step 36       57       :       Step 87         25       :       Step 37       58       :       Step 88         26       :       Step 38       59       :       Step 90         28       :       Step 40       5B       :       Step 91         29       :       Step 41       5C       :       Step 92         2A       :       Step 42       5D       :       Step 93         2B       :       Step 43       5E       :       Step 94         2C       :       Step 44       5F       :       Step 95         2D       :       Step 45       60       :       Step 96         2E       :       Step 47       62       :       Step 98         30       :       Step 48       63       :       Step 99         31       :       Step 49       64       :       Step 100 | 20 :   | Step 32 | 53 : | Step 83  |
| 22       :       Step 34       55       :       Step 85         23       :       Step 35       56       :       Step 86         24       :       Step 36       57       :       Step 87         25       :       Step 37       58       :       Step 88         26       :       Step 38       59       :       Step 89         27       :       Step 39       5A       :       Step 90         28       :       Step 40       5B       :       Step 91         29       :       Step 41       5C       :       Step 92         2A       :       Step 43       5E       :       Step 93         2B       :       Step 43       5E       :       Step 94         2C       :       Step 44       5F       :       Step 95         2D       :       Step 45       60       :       Step 96         2E       :       Step 47       62       :       Step 98         30       :       Step 48       63       :       Step 99         31       :       Step 49       64       :       Step 100 | 21 :   | Step 33 | 54 : | Step 84  |
| 23       :       Step 35       56       :       Step 86         24       :       Step 36       57       :       Step 87         25       :       Step 37       58       :       Step 88         26       :       Step 38       59       :       Step 89         27       :       Step 39       5A       :       Step 90         28       :       Step 40       5B       :       Step 91         29       :       Step 41       5C       :       Step 92         2A       :       Step 42       5D       :       Step 93         2B       :       Step 43       5E       :       Step 94         2C       :       Step 44       5F       :       Step 95         2D       :       Step 45       60       :       Step 96         2E       :       Step 47       62       :       Step 98         30       :       Step 48       63       :       Step 99         31       :       Step 50       :       :       Step 100                                                                  | 22 :   | Step 34 | 55 : | Step 85  |
| 24       :       Step 36       57       :       Step 87         25       :       Step 37       58       :       Step 88         26       :       Step 38       59       :       Step 89         27       :       Step 39       5A       :       Step 90         28       :       Step 40       5B       :       Step 91         29       :       Step 41       5C       :       Step 92         2A       :       Step 42       5D       :       Step 93         2B       :       Step 43       5E       :       Step 94         2C       :       Step 44       5F       :       Step 95         2D       :       Step 45       60       :       Step 96         2E       :       Step 47       62       :       Step 98         30       :       Step 48       63       :       Step 99         31       :       Step 50       :       :       Step 100                                                                                                    | 23 :   | Step 35 | 56 : | Step 86  |
| 25       :       Step 37       58       :       Step 88         26       :       Step 38       59       :       Step 89         27       :       Step 39       5A       :       Step 90         28       :       Step 40       5B       :       Step 91         29       :       Step 41       5C       :       Step 92         2A       :       Step 42       5D       :       Step 93         2B       :       Step 43       5E       :       Step 94         2C       :       Step 44       5F       :       Step 95         2D       :       Step 45       60       :       Step 96         2E       :       Step 47       62       :       Step 98         30       :       Step 48       63       :       Step 99         31       :       Step 49       64       :       Step 100         32       :       Step 50       :       :       :       :                                                                                                    | 24 :   | Step 36 | 57 : | Step 87  |
| 26       :       Step 38       59       :       Step 89         27       :       Step 39       5A       :       Step 90         28       :       Step 40       5B       :       Step 91         29       :       Step 41       5C       :       Step 92         2A       :       Step 42       5D       :       Step 93         2B       :       Step 43       5E       :       Step 94         2C       :       Step 44       5F       :       Step 95         2D       :       Step 45       60       :       Step 96         2E       :       Step 47       62       :       Step 98         30       :       Step 48       63       :       Step 99         31       :       Step 49       64       :       Step 100         32       :       Step 50       :       :       :       :                                                                                                    | 25 :   | Step 37 | 58 : | Step 88  |
| 27       :       Step 39       5A       :       Step 90         28       :       Step 40       5B       :       Step 91         29       :       Step 41       5C       :       Step 92         2A       :       Step 42       5D       :       Step 93         2B       :       Step 43       5E       :       Step 94         2C       :       Step 44       5F       :       Step 95         2D       :       Step 45       60       :       Step 96         2E       :       Step 46       61       :       Step 97         2F       :       Step 47       62       :       Step 98         30       :       Step 48       63       :       Step 99         31       :       Step 49       64       :       Step 100         32       :       Step 50       :       :       :       :                                                                                                    | 26 :   | Step 38 | 59 : | Step 89  |
| 28       :       Step 40       5B       :       Step 91         29       :       Step 41       5C       :       Step 92         2A       :       Step 42       5D       :       Step 93         2B       :       Step 43       5E       :       Step 94         2C       :       Step 44       5F       :       Step 95         2D       :       Step 45       60       :       Step 96         2E       :       Step 46       61       :       Step 97         2F       :       Step 47       62       :       Step 98         30       :       Step 48       63       :       Step 99         31       :       Step 49       64       :       Step 100         32       :       Step 50       :       :       :       :                                                                                                    | 27 :   | Step 39 | 5A : | Step 90  |
| 29       :       Step 41       5C       :       Step 92         2A       :       Step 42       5D       :       Step 93         2B       :       Step 43       5E       :       Step 94         2C       :       Step 44       5F       :       Step 95         2D       :       Step 45       60       :       Step 96         2E       :       Step 46       61       :       Step 97         2F       :       Step 47       62       :       Step 98         30       :       Step 48       63       :       Step 99         31       :       Step 50       -       -       -                                                                                                    | 28 :   | Step 40 | 5B : | Step 91  |
| 2A : Step 42       5D : Step 93         2B : Step 43       5E : Step 94         2C : Step 44       5F : Step 95         2D : Step 45       60 : Step 96         2E : Step 46       61 : Step 97         2F : Step 47       62 : Step 98         30 : Step 48       63 : Step 99         31 : Step 49       64 : Step 100         32 : Step 50       50                                                                                                    | 29 :   | Step 41 | 5C : | Step 92  |
| 2B       :       Step 43       5E       :       Step 94         2C       :       Step 44       5F       :       Step 95         2D       :       Step 45       60       :       Step 96         2E       :       Step 46       61       :       Step 97         2F       :       Step 47       62       :       Step 98         30       :       Step 48       63       :       Step 99         31       :       Step 49       64       :       Step 100         32       :       Step 50       :       :       :       :                                                                                                    | 2A :   | Step 42 | 5D : | Step 93  |
| 2C       :       Step 44       5F       :       Step 95         2D       :       Step 45       60       :       Step 96         2E       :       Step 46       61       :       Step 97         2F       :       Step 47       62       :       Step 98         30       :       Step 48       63       :       Step 99         31       :       Step 49       64       :       Step 100         32       :       Step 50       :       :       :       :                                                                                                    | 2B :   | Step 43 | 5E : | Step 94  |
| 2D       :       Step 45       60       :       Step 96         2E       :       Step 46       61       :       Step 97         2F       :       Step 47       62       :       Step 98         30       :       Step 48       63       :       Step 99         31       :       Step 49       64       :       Step 100         32       :       Step 50       :       :       :       :                                                                                                    | 2C :   | Step 44 | 5F : | Step 95  |
| 2E       : Step 46       61       : Step 97         2F       : Step 47       62       : Step 98         30       : Step 48       63       : Step 99         31       : Step 49       64       : Step 100         32       : Step 50       :       : Step 100                                                                                                    | 2D :   | Step 45 | 60 : | Step 96  |
| 2F       : Step 47       62       : Step 98         30       : Step 48       63       : Step 99         31       : Step 49       64       : Step 100         32       : Step 50                                                                                                    | 2E :   | Step 46 | 61 : | Step 97  |
| 30     :     Step 48     63     :     Step 99       31     :     Step 49     64     :     Step 100       32     :     Step 50                                                                                                    | 2F :   | Step 47 | 62 : | Step 98  |
| 31         : Step 49         64         : Step 100           32         : Step 50                                                                                                    | 30 :   | Step 48 | 63 : | Step 99  |
| 32 : Step 30                                                                                                    | 31 :   | Step 49 | 64 : | Step 100 |
|                                                                                                    | 32 :   | step su |      |          |

## 6. Before calling for service

• Before calling for any repair, check the following and then refer to a near A/S center.

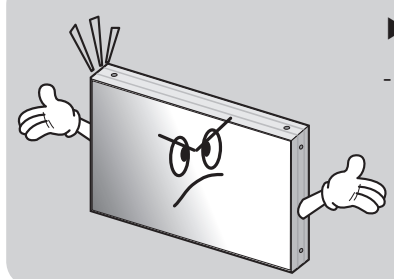

- ▶ "Tick" sound from the main body.
- If there is no problem with the screen or sound, the "tick" sound is likely to result from the cabinet lightly shrinking with the change of room temperature. The sound does not affect product's performance.

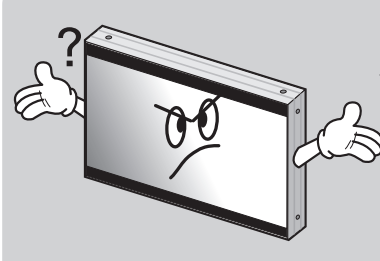

- ► No image at upper and lower part of the screen.
- As for a screen which is over 16:9 in width (such as cinema-sized one), no image may be displayed at upper and bottom part of the screen.

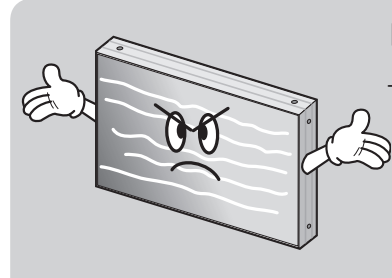

### Speckles or white lines on the screen

Check whether the problem is caused by vehicle, streetcar, highvoltage cable or neon sign, which emitting interference wave or electromagnetic induction. Avoid any interfering object.

## 7. Applicable signals

| Input          | No | Resolution | V-freq.(Hz) | Proposed        |
|----------------|----|------------|-------------|-----------------|
|                | 1  | 720*480    | 60          | SDTV 480p       |
| 1              | 2  | 720*576    | 50          | SDTV 576p       |
|                | 3  | 1280*720   | 50          | HDTV 720p 50Hz  |
|                | 4  | 1280*720   | 60          | HDTV 720p 60Hz  |
| HDMI/DVI       | 5  | 1920*1080  | 50          | HDTV 1080i 50Hz |
|                | 6  | 1920*1080  | 60          | HDTV 1080i 60Hz |
|                | 7  | 1920*1080  | 24          | HDTV 1080p 24Hz |
|                | 8  | 1920*1080  | 50          | HDTV 1080p 50Hz |
|                | 9  | 1920*1080  | 60          | HDTV 1080p 60Hz |
|                | 1  | 640*350    | 70          |                 |
|                | 2  | 720*400    | 70          |                 |
|                | 3  | 720*400    | 85          |                 |
|                | 4  | 640*480    | 60          |                 |
|                | 5  | 640*480    | 72          |                 |
|                | 6  | 640*480    | 75          |                 |
|                | 7  | 640*480    | 85          |                 |
|                | 8  | 800*600    | 56          |                 |
|                | 9  | 800*600    | 60          |                 |
|                | 10 | 800*600    | 72          |                 |
|                | 11 | 800*600    | 75          |                 |
| ro-Rob         | 12 | 800*600    | 85          |                 |
|                | 13 | 1024*768   | 60          |                 |
|                | 14 | 1024*768   | 70          |                 |
|                | 15 | 1024*768   | 75          |                 |
|                | 16 | 1024*768   | 85          |                 |
|                | 17 | 1280*1024  | 60          |                 |
|                | 18 | 1280*768   | 60          |                 |
|                | 19 | 1280*768   | 75          |                 |
|                | 20 | 1360*768   | 60          |                 |
|                | 21 | 1600*1200  | 60          |                 |
|                | 22 | 1920*1080  | 60          |                 |
|                | 1  | 720*480    | 60          | SDTV 480i       |
|                | 2  | 720*576    | 50          | SDTV 576i       |
|                | 3  | 720*480    | 60          | SDTV 480p       |
|                | 4  | 720*576    | 50          | SDTV 576p       |
|                | 5  | 1280*720   | 50          | HDTV 720p 50Hz  |
| Component      | 6  | 1280*720   | 60          | HDTV 720p 60Hz  |
|                | 7  | 1920*1080  | 50          | HDTV 1080i 50Hz |
|                | 8  | 1920*1080  | 60          | HDTV 1080i 60Hz |
|                | 9  | 1920*1080  | 24          | HDTV 1080p 24Hz |
|                | 10 | 1920*1080  | 50          | HDTV 1080p 50Hz |
|                | 11 | 1920*1080  | 60          | HDTV 1080p 60Hz |
|                | 1  | NTSC       |             |                 |
| S-VIDEO, VIDEO | 2  | PAL-BG     |             |                 |
|                | 3  | SECAM      |             |                 |

## 8. Specification

## 8.1. DID LCD

| Model Name         |                | OLS-400NOP                                   | OLS-400TOP                                                      |  |
|--------------------|----------------|----------------------------------------------|-----------------------------------------------------------------|--|
| LCD Panel          |                | 40" Samsung DID LCD Panel (CCFL Back Light)  |                                                                 |  |
| Resulution (H x V) |                | Full HD 1920 x 1080 (16 : 9)                 |                                                                 |  |
| Brightness         |                | <b>700cd</b> /m <sup>2</sup>                 |                                                                 |  |
| Contrast Ra        | tio            | 3,000 : 1 (Typ.)                             |                                                                 |  |
| Viewing Ang        | le             | Holizontal : >178°, Vertical : >178°         |                                                                 |  |
| Response T         | ime            | 6ms (G to G)                                 |                                                                 |  |
| Refresh Fre        | quency         | 60Hz                                         |                                                                 |  |
| Lamp Lift Tir      | ne             | Min. 50,000Hrs                               |                                                                 |  |
|                    | AV             | Video : 2 Port (RCA), Audio : 2 Port (RCA)   |                                                                 |  |
|                    | S-Video        | Video : 1 Port (Mini DIN 4Pin)               |                                                                 |  |
| lanut              | Component      | Video : 1 Port (RCA), Audio : 1 Port (RCA)   |                                                                 |  |
| Signal             | VGA            | Video : 1 Port (D-Sub 15Pin), Aug            | Video : 1 Port (D-Sub 15Pin), Audio : 1 Port (Streo Phone Jack) |  |
|                    | DVI            | Video : 1 Port (Single link DVI-I with HDCP) |                                                                 |  |
|                    | HDMI           | 1 Port (HDMI Type A with HDCP)               |                                                                 |  |
|                    | RS-232C        | 1 Port (D-Sub 9Pin Female)                   |                                                                 |  |
|                    | Remote Control | Included                                     |                                                                 |  |
| Functions          | Wall Mountable | Yes (800mm x 400mm)                          |                                                                 |  |
|                    | Touch          | Infrared Rays                                |                                                                 |  |
| Power              | Input Source   | AC 100 - 240~, 50/60Hz                       |                                                                 |  |
|                    | Consumption    | 160W                                         |                                                                 |  |
| OSD Langua         | age            | Korea, English, French, Spanish              |                                                                 |  |
| Operating Te       | emperature     | 0℃ ~ 35℃                                     |                                                                 |  |
| Dimension (        | W x H x D)     | 1010 x 610 x 95.2mm                          | 1010 x 610 x 113.2mm                                            |  |
| Weight             |                | 35Kg ± 1kg                                   | 39kg ± 1kg                                                      |  |
|                    |                |                                              |                                                                 |  |

### ORION

| Model Name         |                | OLS-460NOP                                                      | OLS-460TOP           |  |
|--------------------|----------------|-----------------------------------------------------------------|----------------------|--|
| LCD Panel          |                | 46" Samsung DID LCD Panel (CCFL Back Light)                     |                      |  |
| Resulution (H x V) |                | Full HD 1920 x 1080 (16 : 9)                                    |                      |  |
| Brightness         |                | <b>700cd/</b> m <sup>2</sup>                                    |                      |  |
| Contrast Ra        | tio            | 3,000 : 1 (Typ.)                                                |                      |  |
| Viewing Ang        | le             | Holizontal : >178°, Vertical : >178°                            |                      |  |
| Response T         | ime            | 6ms (G to G)                                                    |                      |  |
| Refresh Fre        | quency         | 60Hz                                                            |                      |  |
| Lamp Lift Tir      | me             | Min. 50,000Hrs                                                  |                      |  |
|                    | AV             | Video : 2 Port (RCA), Audio : 2 Port (RCA)                      |                      |  |
|                    | S-Video        | Video : 1 Port (Mini DIN 4Pin)                                  |                      |  |
| loout              | Component      | Video : 1 Port (RCA), Audio : 1 Port (RCA)                      |                      |  |
| Signal             | VGA            | Video : 1 Port (D-Sub 15Pin), Audio : 1 Port (Streo Phone Jack) |                      |  |
|                    | DVI            | Video : 1 Port (Single link DVI-I with HDCP)                    |                      |  |
|                    | HDMI           | 1 Port (HDMI Type A with HDCP)                                  |                      |  |
|                    | RS-232C        | 1 Port (D-Sub 9Pin Female)                                      |                      |  |
|                    | Remote Control | Included                                                        |                      |  |
| Functions          | Wall Mountable | Yes (800mm x 400mm)                                             |                      |  |
|                    | Touch          | Infrared Rays                                                   |                      |  |
| Power              | Input Source   | AC 100 - 240~, 50/60Hz                                          |                      |  |
|                    | Consumption    | 190W                                                            |                      |  |
| OSD Langua         | age            | Korea, English, French, Spanish                                 |                      |  |
| Operating Te       | emperature     | 0℃~35℃                                                          |                      |  |
| Dimension (        | W x H x D)     | 1150 x 710 x 112mm                                              | 1150 x 710 x 129.2mm |  |
| Weight             |                | 43Kg ± 1kg                                                      | 56kg ± 1kg           |  |
|                    |                |                                                                 |                      |  |
|                    |                |                                                                 |                      |  |

| Model Name         |                | OLS-550NOP                                                      | OLS-550TOP         |
|--------------------|----------------|-----------------------------------------------------------------|--------------------|
| LCD Panel          |                | 55" Samsung DID LCD Panel (CCFL Back Light)                     |                    |
| Resulution (H x V) |                | Full HD 1920 x 1080 (16 : 9)                                    |                    |
| Brightness         |                | <b>700cd</b> /m <sup>2</sup>                                    |                    |
| Contrast Rat       | tio            | 3,000 : 1 (Тур.)                                                |                    |
| Viewing Ang        | le             | Holizontal : >178°, Vertical : >178°                            |                    |
| Response Ti        | ime            | 6ms (G to G)                                                    |                    |
| Refresh Free       | quency         | 60Hz                                                            |                    |
| Lamp Lift Tir      | ne             | Min. 50,000Hrs                                                  |                    |
|                    | AV             | Video : 2 Port (RCA), Audio : 2 Port (RCA)                      |                    |
|                    | S-Video        | Video : 1 Port (Mini DIN 4Pin)                                  |                    |
| Input              | Component      | Video : 1 Port (RCA), Audio : 1 Port (RCA)                      |                    |
| Signal             | VGA            | Video : 1 Port (D-Sub 15Pin), Audio : 1 Port (Streo Phone Jack) |                    |
| -                  | DVI            | Video : 1 Port (Single link DVI-I with HDCP)                    |                    |
|                    | HDMI           | 1 Port (HDMI Type A with HDCP)                                  |                    |
|                    | RS-232C        | 1 Port (D-Sub 9Pin Female)                                      |                    |
|                    | Remote Control | Included                                                        |                    |
| Functions          | Wall Mountable | Yes (800mm x 400mm)                                             |                    |
|                    | Touch          |                                                                 | Infrared Rays      |
| Power              | Input Source   | AC 100 - 240~, 50/60Hz                                          |                    |
|                    | Consumption    | 330W                                                            |                    |
| OSD Langua         | age            | Korea, English, French, Spanish                                 |                    |
| Operating Te       | emperature     | 0℃ ~ 35℃                                                        |                    |
| Dimension (        | W x H x D)     | 1350 x 820 x 116.5mm                                            | 1350 x 820 x 130mm |
| Weight             |                | 48Kg ± 1kg                                                      | 65kg ± 1kg         |
|                    |                |                                                                 |                    |

### ORION

| Model Name         |                | OLS-700NOP                                                      | OLS-700TOP                                 |  |
|--------------------|----------------|-----------------------------------------------------------------|--------------------------------------------|--|
| LCD Panel          |                | 70" Samsung DID LCD Panel (CCFL Back Light)                     |                                            |  |
| Resulution (H x V) |                | Full HD 1920 x 1080 (16 : 9)                                    |                                            |  |
| Brightness         |                | 600cd/m <sup>2</sup>                                            |                                            |  |
| Contrast Rat       | lio            | 2,000 : 1 (Typ.)                                                |                                            |  |
| Viewing Ang        | le             | Holizontal : >178°, Vertical : >178°                            |                                            |  |
| Response Ti        | me             | 6ms (G to G)                                                    |                                            |  |
| Refresh Fred       | quency         | 60Hz                                                            |                                            |  |
| Lamp Lift Tin      | ne             | Min. 50,000Hrs                                                  |                                            |  |
|                    | AV             | Video : 2 Port (RCA), Audio : 2 Port (RCA)                      |                                            |  |
|                    | S-Video        | Video : 1 Port (Mini DIN 4Pin)                                  |                                            |  |
| Input              | Component      | Video : 1 Port (RCA), Audio : 1 Po                              | Video : 1 Port (RCA), Audio : 1 Port (RCA) |  |
| Signal             | VGA            | Video : 1 Port (D-Sub 15Pin), Audio : 1 Port (Streo Phone Jack) |                                            |  |
| -                  | DVI            | Video : 1 Port (Single link DVI-I with HDCP)                    |                                            |  |
|                    | HDMI           | 1 Port (HDMI Type A with HDCP)                                  |                                            |  |
|                    | RS-232C        | 1 Port (D-Sub 9Pin Female)                                      |                                            |  |
|                    | Remote Control | Included                                                        |                                            |  |
| Functions          | Wall Mountable | Yes (800mm x 400mm)                                             |                                            |  |
|                    | Touch          |                                                                 | Infrared Rays                              |  |
| Power              | Input Source   | AC 100 - 240~, 50/60Hz                                          |                                            |  |
|                    | Consumption    | 700W                                                            |                                            |  |
| OSD Langua         | age            | Korea, English, French, Spanish                                 |                                            |  |
| Operating Te       | emperature     | 0℃~35℃                                                          |                                            |  |
| Dimension (        | W x H x D)     | 1690.9 x 1012.7 x 126.2mm                                       | 1690.9 x 1012.7 x 135.7mm                  |  |
| Weight             |                | 95Kg ± 1kg                                                      | 105kg ± 1kg                                |  |
|                    |                |                                                                 |                                            |  |

| 9              | OLS-820NOP                                                                                                    | OLS-820TOP                                                                                                    |
|----------------|----------------------------------------------------------------------------------------------------|----------------------------------------------------------------------------------------------------|
|                | 82" Samsung DID LCD Panel (CCFL Back Light)                                                                                                    |                                                                                                    |
| H x V)         | Full HD 1920 x 1080 (16 : 9)                                                                                                    |                                                                                                    |
|                | 600cd/m <sup>2</sup>                                                                                                    |                                                                                                    |
| tio            | 2,000 : 1 (Typ.)                                                                                                    |                                                                                                    |
| le             | Holizontal : >178°, Vertical : >1                                                                                                    | 78°                                                                                                    |
| ime            | 6ms (G to G)                                                                                                    |                                                                                                    |
| quency         | 60Hz                                                                                                    |                                                                                                    |
| ne             | Min. 50,000Hrs                                                                                                    |                                                                                                    |
| AV             | Video : 2 Port (RCA), Audio : 2 Po                                                                                                    | ort (RCA)                                                                                                    |
| S-Video        | Video : 1 Port (Mini DIN 4Pin)                                                                                                    |                                                                                                    |
| Component      | Video : 1 Port (RCA), Audio : 1 Po                                                                                                    | ort (RCA)                                                                                                    |
| VGA            | Video : 1 Port (D-Sub 15Pin), Audio : 1 Port (Streo Phone Jack)                                                                                                    |                                                                                                    |
| DVI            | Video : 1 Port (Single link DVI-I with HDCP)                                                                                                    |                                                                                                    |
| HDMI           | 1 Port (HDMI Type A with HDCP)                                                                                                    |                                                                                                    |
| RS-232C        | 1 Port (D-Sub 9Pin Female)                                                                                                    |                                                                                                    |
| Remote Control | Included                                                                                                    |                                                                                                    |
| Wall Mountable | Yes (800mm x 400mm)                                                                                                    |                                                                                                    |
| Touch          | Infrared Rays                                                                                                    |                                                                                                    |
| Input Source   | AC 100 - 240~, 50/60Hz                                                                                                    |                                                                                                    |
| Consumption    | 1,000W                                                                                                    |                                                                                                    |
| age            | Korea, English, French, Spanish                                                                                                    |                                                                                                    |
| emperature     | 0℃ ~ 35℃                                                                                                    |                                                                                                    |
| W x H x D)     | 1958 x 1178 x 129mm                                                                                                    | 1958 x 1178 x 155.5mm                                                                                                    |
|                | 135Kg ± 1kg                                                                                                    | 185kg ± 1kg                                                                                                    |
|                |                                                                                                    |                                                                                                    |
|                | H x V)<br>tio<br>le<br>me<br>quency<br>ne<br>AV<br>S-Video<br>Component<br>VGA<br>DVI<br>HDMI<br>RS-232C<br>Remote Control<br>Wall Mountable<br>Touch<br>Input Source<br>Consumption<br>age<br>emperature<br>W x H x D) | OLS-820NOP           82" Samsung DID LCD Panel (CO           H x V)         Full HD 1920 x 1080 (16 : 9)           600cd/m <sup>1</sup> iio         2,000 : 1 (Typ.)           le         Holizontal : >178°, Vertical : >17           me         6ms (G to G)           quency         60Hz           ne         Min. 50,000Hrs           AV         Video : 2 Port (RCA), Audio : 2 Port           S-Video         Video : 1 Port (Mini DIN 4Pin)           Component         Video : 1 Port (CA), Audio : 1 Port           VGA         Video : 1 Port (CA), Audio : 1 Port           VGA         Video : 1 Port (CA), Audio : 1 Port           VGA         Video : 1 Port (CA), Audio : 1 Port           VGA         Video : 1 Port (CA), Audio : 1 Port           VGA         Video : 1 Port (CA), Audio : 1 Port           VGA         Video : 1 Port (D-Sub 15Pin), Aud           DVI         Video : 1 Port (D-Sub 9Pin Female)           Remote Control         Included           Wall Mountable         Yes (800mm x 400mm)           Touch         Input Source           AC 100 - 240~, 50/60Hz         Consumption           1,000W         Input Source           M x H x D)         1958 x 1178 x 129mm |

### 8.2. Touch

| Item                   | Description                                                         |
|------------------------|---------------------------------------------------------------------|
| Touch Technology       | Pluse IR Technology                                                 |
| Touch Method           | Finger, gloved hand or Any other pointer, Stylus minimum Φ6mm       |
| Touch Activation Force | No pressure required                                                |
| Position Accuracy      | Typical centriod accuracy 2mm                                       |
| Resolution             | 16,383(W) x 16,383(D)                                               |
| Response Time          | 5ms to 15ms depending on configuration (Typical : 13ms)             |
| Glass                  | Transmission : $\ge$ 90% with glass, Thickness : 5mm Tempered Glass |
| Optics Quantity        | 544(H) x 306(V) pcs                                                 |
| Touch Intensity        | Over 60,000,000 single point touch                                  |
| Operating Voltage      | DC 4.6 ~ 5V (USB)                                                   |
| Power                  | USB from powered hub, 2W(360mA at DC 5V) with no touch point        |
| Interface              | USB1.1(Full speed), Plug & Play Compatible, HID Compatible          |

Memo